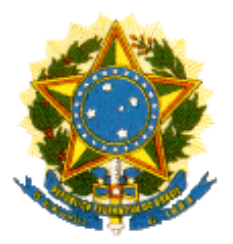

# Ministério da Ciência, Tecnologia e Inovação

Cadastro das Instituições e Comissões de Ética no Uso de Animais

# CIUCA Manual de Operação Versão 2.02 (Módulos I – Cadastro e II - Credenciamento)

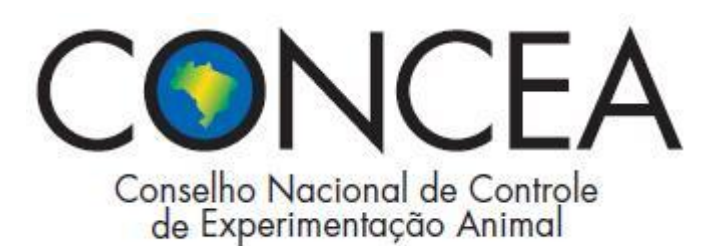

Brasília, DF

# Índice

# CONTEÚDO

| APRESENTAÇÃO                             | 3  |
|------------------------------------------|----|
| SOBRE O REGISTRO DE DADOS NO CIUCA       | 3  |
| ACESSANDO O SISTEMA CIUCA                | 4  |
| CAPÍTULO I – Módulo I (Cadastro)         | 7  |
| CADASTRO DE BIOTÉRIO                     | 13 |
| CADASTRO DE CEUA pelo coordenador        | 16 |
| CADASTRO DE BIOTÉRIO pelo Coordenador    | 23 |
| CAPÍTULO II – Módulo II (Credenciamento) | 26 |
| CREDENCIAMENTO DE BIOTÉRIO               | 32 |

# APRESENTAÇÃO

O **Cadastro das Instituições de Uso Científico de Animais – CIUCA**, implementado pelo Ministério da Ciência, Tecnologia e Inovação, é um banco de dados de informações via internet, destinado ao registro:

I. das instituições para criação ou utilização de animais com finalidade de ensino e pesquisa científica, de suas respectivas Comissões de Ética no Uso de Animais – CEUAs e dos biotérios (Módulo I). Neste momento, está sendo disponibilizada a versão 2.0 deste manual, que trata dos módulos I e II. Tão logo o sistema seja atualizado o módulo III será disponibilizado;

II. das solicitações de credenciamento da instituição junto ao CONCEA (Módulo II);

III. dos protocolos experimentais ou pedagógicos, aplicáveis aos procedimentos de ensino e projetos de pesquisa científica, realizados ou em andamento no País, assim como dos pesquisadores, a partir de informações fornecidas pelas CEUAs (Módulo III); e

O Sistema CIUCA está sendo desenvolvido pela equipe de informática do Ministério da Ciência, Tecnologia e Inovação e os módulos, acima especificados, serão disponibilizados no Portal CONCEA (http://concea.mct.gov.br) na medida em que forem criados.

# SOBRE O REGISTRO DE DADOS NO CIUCA

# O registro de dados no CIUCA é obrigatório?

Sim. O Sistema CIUCA está em consonância com as determinações legais da Lei n.º 11.794, de 08 de outubro de 2008, e do Decreto n.º 6.899, de 15 de julho de 2009.

## Quem deve efetuar o registro de dados no CIUCA?

Toda instituição de direito público ou privado cuja atividade envolva a criação e/ou utilização de animais pertencentes ao filo *Chordata*, subfilo *Vertebrata* (exceto o homem), destinados ao ensino, à pesquisa científica e/ou ao desenvolvimento tecnológico, conforme estabelecido na Lei n.º 11.794, de 08 de outubro de 2008 e em seu decreto regulamentador.

# O registro das informações no CIUCA deve ser feito na medida em que cada módulo for disponibilizado no sistema ou deve-se aguardar até que sejam disponibilizados os quatro módulos?

O registro das informações no CIUCA deve ser realizado na medida em que os módulos são disponibilizados no sistema.

# ACESSANDO O SISTEMA CIUCA

Para ter acesso ao sistema CIUCA é necessário que se tenha um navegador com conexão internet e que a função de "**abrir pop-ups**" do seu navegador esteja habilitada.

**Passo (a)** Entrar em um navegador da internet, digitar o endereço htpp://concea.mct.gov.br e pressionar <enter>.

O sistema mostrará uma tela contendo o Menu Principal do Portal.

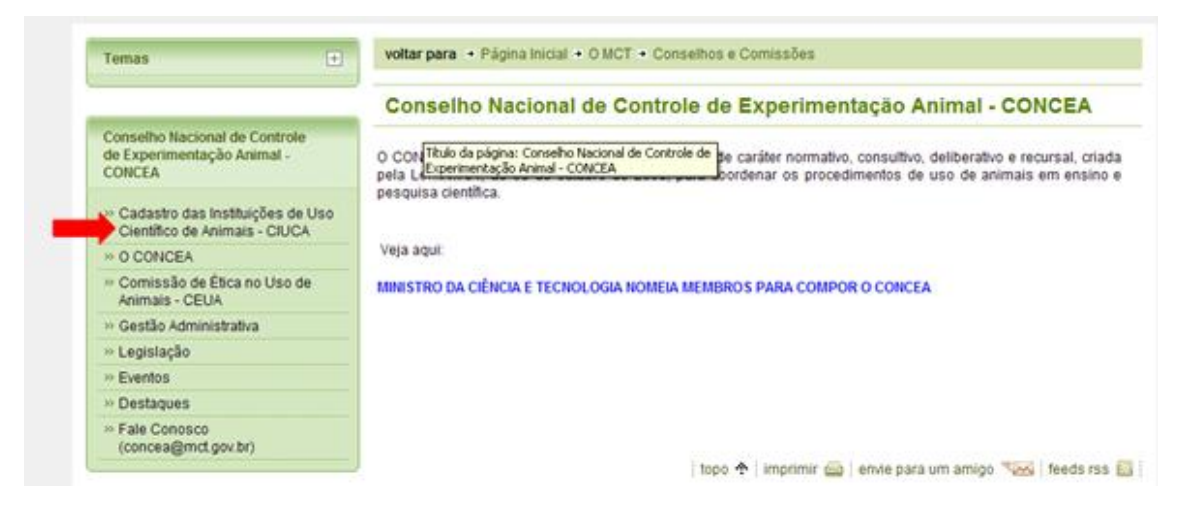

Passo (b) Clique em "Cadastro das Instituições de Uso Científico de Animais – CIUCA", no menu principal.

O sistema exibirá o campo "Acesso ao sistema".

| Temas 💽                                                             | voltar para + Página Inicial + O MCT + Conselhos e Comissões + Conselho Nacional de Controle de<br>Experimentação Animal - CONCEA                                                                                                    |
|---------------------------------------------------------------------|----------------------------------------------------------------------------------------------------|
| Conselho Nacional de Controle                                       | Cadastro das Instituições de Uso Científico de Animais - CIUCA                                                                                                    |
| de Experimentação Animal -<br>CONCEA                                | O Cadastro das Instituições de Uso Científico de Animais - CIUCA é destinado ao registro das instituições para                                                                                                    |
| - Cadastro das Instituições de Uso<br>Científico de Animais - CIUCA | criação ou utilização de animais com finalidade de ensino e pesquisa científica; dos protocolos experimentais ou<br>pedagógicos, aplicáveis aos procedimentos de ensino e projetos de pesquisa científica realizados ou em<br>andamento no País, assim como dos pesquisadores, a partir de informações remetidas pelas CEUAs; e das |
| * O CONCEA                                                          | solicitações de credenciamento no CONCEA.                                                                                                    |
| Comissão de Ética no Uso de<br>Animais - CEUA                       | Após sua instalação, o CONCEA estabelecerá os critérios e procedimentos para requerimento, emissão, revisão,<br>extensão, suspensão e cancelamento do credenciamento.                                                                                                    |
| ·· Gestão Administrativa                                            | Usia tambén                                                                                                    |
| - Legislação                                                        | a cite strengthe                                                                                                    |
| ·· Eventos                                                          |                                                                                                    |
| ·· Destaques                                                        | Acesso ao sistema                                                                                                    |
| ** Fale Conosco<br>(concea@mct.gov.br)                              | Manual de operação                                                                                                    |

Passo (c) Clique na opção "Acesso ao sistema".

### O sistema exibirá a seguinte tela:

| Ministério da Ciência, Tecnologia e<br>CIUCA - Cadastr | novação<br>o das Instituições d                                                                                                    | le Uso Científico de <i>l</i>                                           | BRASIL<br>Accesso ao portal do MCTI V<br>Animais |
|--------------------------------------------------------|----------------------------------------------------------------------------------------------------|-------------------------------------------------------------------------|--------------------------------------------------|
|                                                        | Primeiro Acesso                                                                                                    | Recuperar minha senha                                                   |                                                  |
|                                                        | Informativo<br>Sistema de solicitação para cadastro<br>das instituições que fazem uso de<br>animais em atividades de ensino e<br>pesquisa científica e das Comissões de<br>ética no Uso de Animais.<br>Contato | Acesso ao Sistema Login: Senha: Entrar Limpar                           |                                                  |
|                                                        | Copyright © 2010 - Ministé<br>Esplanada dos Mir<br>CEP: 70067-9                                                                                                    | rio da Ciência e Tecnologia<br>tistérios, Bloco "E"<br>00, Brasilia, DF |                                                  |

Passo (d) Clique na aba "Primeiro Acesso".

O sistema abre uma tela para solicitação de credenciais (login e senha), necessárias para acessar o CIUCA.

| Solicitar cadastro - Instituição             |                      | * (campos obrigatórios) |
|----------------------------------------------|----------------------|-------------------------|
| Identificação                                |                      |                         |
| CNPJ:*                                       |                      |                         |
| Endereço Eletrônico Responsável<br>Legal : * |                      |                         |
|                                              | Salvar Limpar Voltar |                         |

Nesta tela digite o **CNPJ da Instituição** que será cadastrada no CIUCA e o endereço eletrônico do Responsável Legal pela Instituição.

### A seguir escolha uma das seguintes opções:

"Limpar" caso haja necessidade de corrigir e fazer um novo preenchimento;

"Voltar" para retornar à tela anterior; ou

٩

"**Salvar**" para envio das informações solicitadas (CNPJ e Endereço Eletrônico) ao CIUCA.

Ao clicar na opção "**Salvar**" o sistema mostrará a seguinte mensagem:

Inclusão da Instituição efetuada com sucesso.

Foi enviado um e-mail com os dados para acesso ao sistema!

O sistema, conforme informado na mensagem acima, envia automaticamente uma mensagem para o endereço eletrônico do responsável legal, contendo um *login* e uma **senha** para acesso ao CIUCA, conforme exemplo mostrado a seguir:

| Credenciais de Acesso ao Sistema                   |
|----------------------------------------------------|
| Perfil: Instituição                                |
| Login: 16378384000110                              |
| Senha: cb78d2f6                                    |
| Link de acesso ao sistema:http://ciuca.mct.gov.br/ |
|                                                    |

Caso queira entrar em contato conosco, clique em "contato" e preencha os dados da mensagem.

**Passo (e)** Para acessar os formulários de Cadastro da Instituição, digite na tela "**Acesso ao Sistema**" o login e a senha enviados para o endereço eletrônico do responsável legal, conforme mostra a figura a seguir, e clique em "**Entrar**".

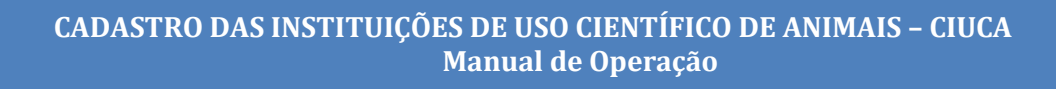

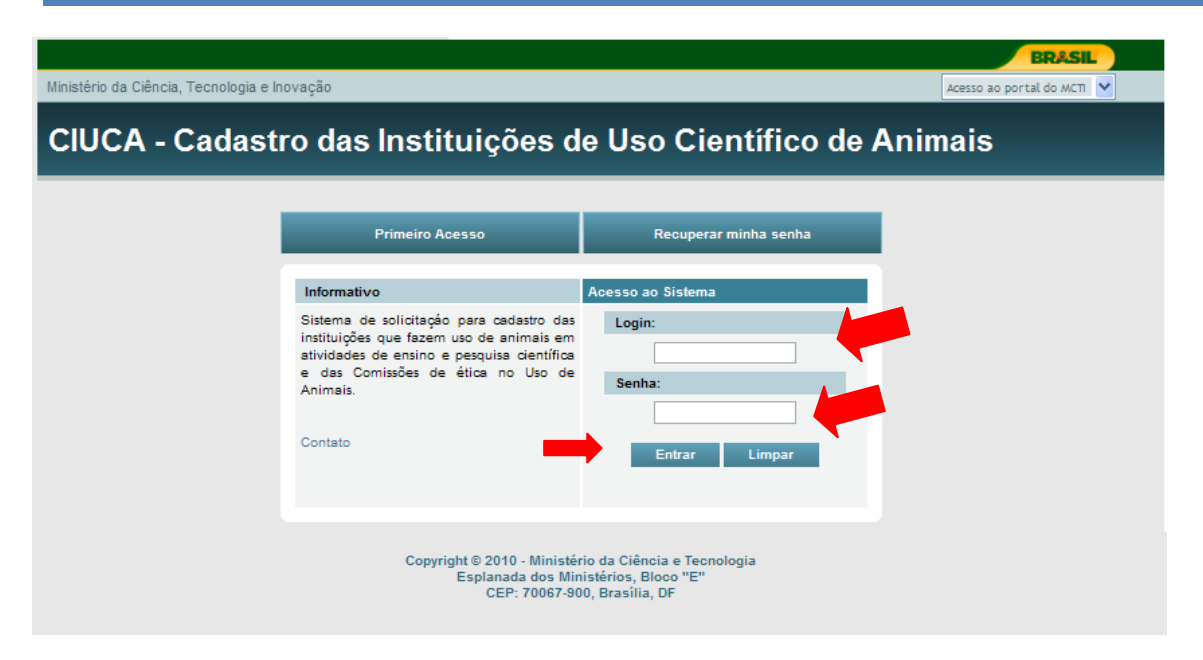

### O preenchimento do cadastro pelo responsável legal da instituição constituise em critério de segurança. O usuário é inteiramente responsável pela veracidade das informações registradas no CIUCA.

# CAPÍTULO I – MÓDULO I (CADASTRO)

**Passo (I.f)** Ao clicar em entrar, após digitar login e senha, o sistema disponibiliza acesso a quatro telas identificadas como: Cadastro, Anexo, Visualizar Formulário, Submeter ao CONCEA e Fale Conosco.

A tela Cadastro, exibida automaticamente, apresenta o Formulário "Instituição -Cadastro", o qual deve ser preenchido com as informações solicitadas.

Nesta tela os campos obrigatórios são identificados por asterisco (\*). O não preenchimento destes campos impossibilita salvar o formulário e acessar as demais telas, as quais são necessárias para a conclusão do Cadastro da Instituição.

No formulário "Instituição - Cadastro" as seguintes informações são solicitadas:

| Cadastro             | Anexo | Visualizar Formulário | Submeter ao CONCEA | Fale Conosco            |
|----------------------|-------|-----------------------|--------------------|-------------------------|
| Instituição 🌣 Cada   | stro  |                       |                    | * (campos obrigatórios) |
| Identificação        |       |                       |                    |                         |
| CNPJ: *              |       |                       |                    |                         |
| Nome da Instituiçã   | 0: *  |                       |                    |                         |
| Sigla da Instituição | :     |                       |                    |                         |
| Razão Social: *      |       |                       |                    |                         |
| Data da Constituiçã  | ăo: * |                       |                    |                         |

O CNPJ da Instituição, informado anteriormente pelo representante legal, aparece automaticamente na tela.

| Classificação                   |           |   |
|---------------------------------|-----------|---|
| Natureza Jurídica: *            | Selecione | ~ |
| Categoria Administrativa: *     | Selecione | ~ |
| Setor da Atividade Econômica: * |           |   |

O campo "**Setor da Atividade Econômica**" é preenchido em três níveis (grande setor, divisão e grupo). Clique na lupa para iniciar a seleção.

### Exemplo:

### **Grande Setor**

| Atividades Economicas                                                | (somente um item pode ser selecionado) |
|----------------------------------------------------------------------|----------------------------------------|
| 🕂 A - Agricultura, pecuária, produção florestal, pesca e aqüicultura |                                        |

#### Divisão

| Atividades Economicas                                                                                                    | (somente um item pode ser selecionado) |
|----------------------------------------------------------------------------------------------------|----------------------------------------|
| <ul> <li>A - Agricultura, pecuária, produção florestal, pesca e aqüicultura</li> <li>01 - Agricultura, pecuária e serviços relacionados</li> </ul> |                                        |
| ± 02 - Produção florestal                                                                                                    |                                        |
| ± 03 - Pesca e aqüicultura                                                                                                    |                                        |

### Grupo

(somente um item pode ser selecionado)

#### Atividades Economicas

A - Agricultura, pecuária, produção florestal, pesca e aqüicultura

01 - Agricultura, pecuária e serviços relacionados

- 01.1 Produção de lavouras temporárias
- O 01.2 Horticultura e floricultura
- O 01.3 Produção de lavouras permanentes
- O 01.4 Produção de sementes e mudas certificadas
- 💿 01.5 Pecuária
- O 01.6 Atividades de apoio à agricultura e à pecuária; atividades de pós-colheit
- O 01.7 Caça e serviços relacionados

### Após selecionar o grupo, clique no botão "fechar".

| 🖉 CIUCA - Cadastro das Instituições de Uso Científico de Animais - Windows Internet Explorer |
|----------------------------------------------------------------------------------------------|
| 🕂 I - Alojamento e alimentação                                                               |
| + J - Informação e comunicação                                                               |
| + K - Atividades financeiras, de seguros e serviços relacionados                             |
| + L - Atividades Imobiliárias                                                                |
| + M - Atividades profissionais, científicas e técnicas                                       |
| + N - Atividades administrativas e serviços complementares                                   |
| + O - Administração pública, defesa e seguridade social                                      |
| + P - Educação                                                                               |
| 🕂 Q - Saúde humana e serviços sociais                                                        |
| + R - Artes, cultura, esporte e recreação                                                    |
| + S - Outras atividades de serviços                                                          |
| + T - Serviços domésticos                                                                    |
| 🕂 U - Organismos internacionais e outras instituições extraterritoriais                      |
| Fechar                                                                                       |

CIUCA - Cadastro das Instituições de Uso Científico de Animais Ministério da Ciência e Tecnologia

# O sistema disponibiliza a opção selecionada no campo "Setor da Atividade Econômica".

| Setor da Atividade Econômica: *      | 01.5 - Pecuária |
|--------------------------------------|-----------------|
|                                      |                 |
| Dados para contato                   |                 |
| Telefone 1 * - Ramal:                |                 |
| Telefone 2 - Ramal:                  |                 |
| Fax:                                 |                 |
| Endereço eletrônico institucional: * |                 |
| Portal eletrônico institucional:     |                 |

| Endereço      |             |
|---------------|-------------|
| Endereço: *   |             |
| Complemento:  |             |
| Bairro: *     |             |
| Caixa Postal: |             |
| Cidade: *     |             |
| UF: *         | Selecione 🗸 |
| CEP: *        |             |
| País:         | Brasil      |

| Responsável Legal                    |                                                                                                    |
|--------------------------------------|----------------------------------------------------------------------------------------------------|
| Nome completo: *                     |                                                                                                    |
| Função: *                            |                                                                                                    |
| Nacionalidade: *                     |                                                                                                    |
| País de Nascimento:                  | Brasil                                                                                                    |
| DDD - Telefone * - Ramal:            |                                                                                                    |
| Endereço eletrônico: *               |                                                                                                    |
|                                      |                                                                                                    |
| Responsável pelo Preenchimento d     | lo Cadastro                                                                                                    |
| Nome completo: *                     | O responsável legal da instituição pode                                                                                                    |
| CPF: *                               | preenchimento deste cadastro,<br>bastando informar os dados do mesmo                                                                                   |
| Endereço eletrônico: *               |                                                                                                    |
|                                      |                                                                                                    |
| Comissão de Ética no Uso             | de Animais - CEUA                                                                                                    |
| A Instituição possui CEUA própria? * | ⊙ Sim ⊙ Não                                                                                                    |
|                                      |                                                                                                    |
| Comissão de Ética no Uso             | de Animais - CEUA                                                                                                    |
| A Instituição possui CEUA própria? * | ⊙Sim ⊙Não                                                                                                    |
|                                      | Salvar Limpar<br>Alerta: De acordo com a<br>Resolução Normativa nº 3,<br>a Instituição deverá<br>possuir CEUA própria para<br>requerer credenciamento. |

### Se a instituição não possui CEUA própria.

Comissão de Ética no Uso de Animais - CEUA A Instituição possui CEUA própria?\* O Sim Não

Ao selecionar a opção "Não", o sistema solicita que seja enviado ao CONCEA o documento solicitado no anexo 1 (obrigatório para as instituições que não

possuem CEUA própria). **Clique no campo "ok" e, em seguida, no campo "Salvar**", conforme demonstrado a seguir:

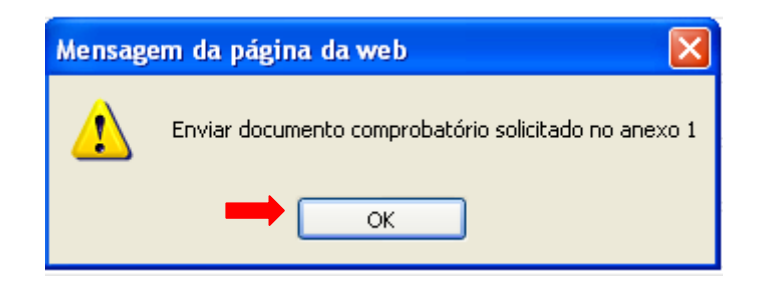

# Se a instituição possui CEUA própria.

Comissão de Ética no Uso de Animais - CEUA A Instituição possui CEUA própria?\* Sim ONão

### Ao selecionar a opção "**Sim**", o sistema abre a seguinte janela:

| CIUCA - Cadastro das Instituições de Uso Científico de Animais - Windows Internet Explorer  Ciência e Tecnologia Ministério da Ciência e Tecnologia |                                                                |                         |
|----------------------------------------------------------------------------------------------------|----------------------------------------------------------------|-------------------------|
| IUCA - Cadastro                                                                                                    | o das Instituições de uso Científico d                         | le Animais              |
| Solicitar cadastro - CEUA                                                                                                    |                                                                | * (campos obrigatórios) |
| Identificação do coorde                                                                                                    | nador da CEUA                                                  |                         |
| CPF: *                                                                                                    |                                                                |                         |
| Endereço eletrônico: *                                                                                                    |                                                                |                         |
|                                                                                                    | Salvar Limpar Voltar                                           |                         |
|                                                                                                    | CIUCA - Cadastro das Instituições de Uso Científico de Animais |                         |
|                                                                                                    | Ministério da Clência e Tecnologia                             |                         |
|                                                                                                    |                                                                |                         |
|                                                                                                    |                                                                |                         |

Informe o CPF e o endereço eletrônico da pessoa responsável pela CEUA (Coordenador/Presidente) e clique no campo "**Salvar**". O sistema abrirá um **pop**-**up** exibindo a seguinte mensagem:

| Windows Internet Explorer                                                                                                    |  |  |  |  |
|----------------------------------------------------------------------------------------------------|--|--|--|--|
| Inclusão da CEUA efetuado com sucesso. Uma mensagem será enviada ao representante da CEUA através do email<br>fulano @mct.gov.br com as credenciais para acesso ao formulário web referente ao cadastro da CEUA. O status da CEUA passará de -Não enviado- para -Submetido- quando o referido fomulário for devidamente preenchido pelo responsável e submetido ao CONCEA. |  |  |  |  |
|                                                                                                    |  |  |  |  |

Esta mensagem indica que a instituição, cujo cadastro está sendo preenchido, possui uma CEUA e que o responsável por esta CEUA, identificado na tela anterior por meio de CPF e endereço eletrônico, é a pessoa autorizada pelo representante legal da instituição para preencher o formulário web referente aos dados cadastrais da CEUA (Formulário Cadastro CEUA).

**Passo (I.g)** clique em "**ok**" na mensagem exibida pelo **pop-up** (modelo acima apresentado) e **salve** os dados referentes ao Cadastro da Instituição, conforme figura mostrada a seguir:

| Comissão de Ética no Uso de Animais - CEUA      |                                   |             |           |                  |  |  |
|-------------------------------------------------|-----------------------------------|-------------|-----------|------------------|--|--|
| A Instituição possui CEUA própria?* 💿 Sim 🔿 Não |                                   |             |           |                  |  |  |
| CEUA'S Cadastradas                              |                                   |             | 🛷 Cadastr | rar CEUA Própria |  |  |
| Nome da Comissão                                | Email do Coordenador              | Status      | Vínculo   | Ações            |  |  |
|                                                 | @mct.gov.br                       | Não enviado | Própria   | *                |  |  |
|                                                 | @mct.gov.br Não enviado Própria 🛠 |             |           |                  |  |  |
|                                                 |                                   |             |           |                  |  |  |
|                                                 | Salvar Limpar                     |             |           |                  |  |  |

# **ATENÇÃO:** O cadastro só estará realmente SALVO quando o usuário submeter os dados ao CONCEA.

### Procedimentos para excluir ou incluir outras CEUAS no Cadastro da Instituição:

Se a instituição possuir mais de uma CEUA, após informar o CPF e o e-mail do responsável pela primeira CEUA, clique novamente na opção "**Sim**" e informe os dados da pessoa que estará autorizada a preencher o cadastro da próxima CEUA. Se a mesma pessoa for responsável pelas demais CEUAS, é necessário repetir os seus dados (CPF e e-mail) tantas vezes quanto for o número de CEUAs, pois o sistema irá registrar a autorização para preenchimento do cadastro de forma individual para cada uma das CEUAs existentes.

Se a instituição criar uma nova CEUA após ter submetido seu cadastro ao CONCEA, entre no CIUCA (<u>http://ciuca.mct.gov.br</u>) utilizando as mesmas credenciais de acesso ao sistema (<u>credenciais recebidas no endereço eletrônico do responsável legal por ocasião do primeiro acesso</u>). Clique no campo "Cadastrar CEUA Própria", conforme indicado na figura a seguir, e informe os dados (CPF e e-mail) do responsável pelo cadastramento desta nova CEUA.

| CEUA'S Cadastradas |                               |             | Cadastr | rar CEUA Própria |  |
|--------------------|-------------------------------|-------------|---------|------------------|--|
| Nome da Comissão   | Email do Coordenador          | Status      | Vínculo | Ações            |  |
|                    | <sup>fulano</sup> @mct.gov.br | Não enviado | Própria | *                |  |
|                    | fulano @mct.gov.br            | Não enviado | Própria | *                |  |
|                    |                               |             |         |                  |  |
| Saivar Limpar      |                               |             |         |                  |  |

# Para excluir uma CEUA já cadastrada, clique no botão "Ações" e na opção "ok", conforme demonstrado a seguir.

| CEUA'S Cadastradas |                      |             | 🛷 Cadast | rar CEUA Própria |
|--------------------|----------------------|-------------|----------|------------------|
| Nome da Comissão   | Email do Coordenador | Status      | Vínculo  | Ações            |
|                    | fulano @mct.gov.br   | Não enviado | Própria  | *                |
|                    | fulano @mct.gov.br   | Não enviado | Própria  | *                |
| Salvar Limpar      |                      |             |          |                  |
|                    |                      |             | _        |                  |

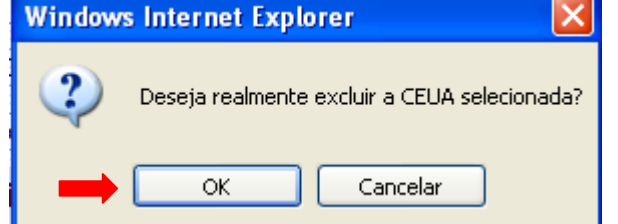

# CADASTRO DE BIOTÉRIO

## Passo (I.h): Inclusão e Exclusão de Biotério no Cadastro Instituição

# Situação 1: a instituição não possui biotério.

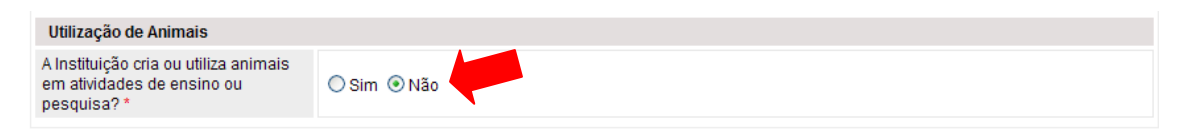

# Situação 2: a instituição possui biotério.

| Utilização de Animais                                                              |                      |  |  |  |
|------------------------------------------------------------------------------------|----------------------|--|--|--|
| A Instituição cria ou utiliza animais<br>em atividades de ensino ou<br>pesquisa? * | Sim <sup>©</sup> Não |  |  |  |

Ao selecionar a opção "**Sim**", o sistema abre a seguinte janela:

|                                     |                                           |                                                                   |                                      | BRASIL                     |
|-------------------------------------|-------------------------------------------|-------------------------------------------------------------------|--------------------------------------|----------------------------|
| Ministério da Ciência, Tecnologia e | Inovação                                  |                                                                   |                                      | Acesso ao portal do MCTI 🚩 |
| CIUCA - Cadastr                     | o das Instituiçõ                          | es de us                                                          | o Científico                         | de Animais                 |
|                                     |                                           |                                                                   |                                      |                            |
| Biotério & Solicitar cadastro       |                                           |                                                                   |                                      | * (campos obrigatórios)    |
| Identificação do coordenador o      | lo Biotério                               |                                                                   |                                      |                            |
| CPF: *                              |                                           |                                                                   |                                      |                            |
| Endereço eletrônico: *              |                                           |                                                                   |                                      |                            |
|                                     | Salvar                                    | Limpar                                                            | Voltar                               |                            |
|                                     | Copyright © 2010 -<br>Esplanada<br>CEP: 7 | Ministério da Ciên<br>1 dos Ministérios, B<br>70067-900, Brasília | cia e Tecnologia<br>loco "E"<br>, DF |                            |

Informe o CPF e o endereço eletrônico do coordenador do biotério e clique no campo "**Salvar**". O sistema abrirá um *pop-up* exibindo a seguinte mensagem:

| Window | vs Internet Explorer 🔀                                                                                                    |
|--------|----------------------------------------------------------------------------------------------------|
| ♪      | Inclusão do Biotério efetuada com sucesso. Uma mensagem será enviada ao representante do Biotério através do email [ulano@email.com.br com as<br>credenciais para acesso ao formulário web referente ao cadastro do Biotério. O status do Biotério passará de -Não enviado- para -Submetido- quando<br>o referido fomulário for devidamente preenchido pelo responsável e submetido ao CONCEA. |
|        | OK                                                                                                    |

Atenção: O cadastro do biotério só deverá estar ativo após a CEUA de a Instituição estar credenciada.

Para cadastrar outro biotério, clique no botão "Cadastrar Biotério".

| Biotérios Cadastrados 🧷 Cadastrar Biotério |                      |        |       |  |
|--------------------------------------------|----------------------|--------|-------|--|
| Nome do Biotério                           | Email do Coordenador | Status | Ações |  |

Para excluir um biotério já cadastrado, clique no botão "Ações" e na opção "ok", conforme demonstrado a seguir.

| Biotérios Cadastrados |                                                                                           | ý.           | Cadastrar Biotério |
|-----------------------|-------------------------------------------------------------------------------------------|--------------|--------------------|
| Nome do Biotério      | Email do Coordenador                                                                      | Status Ações |                    |
|                       |                                                                                           | Não enviado  | *                  |
|                       | Salvar Limpar<br>Windows Internet Explorer                                                | X            |                    |
|                       | <ul> <li>Deseja realmente excluir o registro sel</li> <li>OK</li> <li>Cancelar</li> </ul> | ecionado?    |                    |

**Passo (I.i)** Clique na aba "Submeter ao CONCEA" e, em seguida, no campo "Submeter".

| Cadastro              | Anexos Obrigatórios                                                     | Submeter ao CONCEA                                    | Visualizar Formulário            |
|-----------------------|-------------------------------------------------------------------------|-------------------------------------------------------|----------------------------------|
| Instituição Submet    | er Cadastro                                                             |                                                       | * (campos obrigatórios)          |
| Caro Usu solicite lib | ário, ao submeter os dados não s<br>eração do sistema pelo e-mail: cono | será possível efetuar novas altera<br>cea@mct.gov.br. | ções. Caso isso seja necessário, |
|                       |                                                                         | Submeter                                              |                                  |

Confirme a submissão, clicando em "ok" na mensagem apresentada pelo *pop-up*.

| Cadastro                     | Anexos                             | Obrigatórios                                                                | Submeter ao CONCEA                                                      | Visualizar Formulário   |
|------------------------------|------------------------------------|-----------------------------------------------------------------------------|-------------------------------------------------------------------------|-------------------------|
| Instituição Submeter         | Cadastro                           |                                                                             |                                                                         | * (campos obrigatórios) |
| Caro Usuár<br>solicite liber | io, ao Window<br>ação (Window<br>? | s Internet Explorer<br>Deseja submeter os dados<br>Ao submeter os dados, as | ?<br>alterações somente poderão ser feitas com autorizaç<br>OK Cancelar | SO Seja necessário,     |

# **ATENÇÃO:** O cadastro só estará realmente SALVO e encaminhado ao CONCEA quando o usuário clicar em submeter ao CONCEA.

**Passo (I.j)** Clique na aba "**Visualizar Formulário**" para imprimir cópia do cadastro e no campo "**sair do sistema**" para finalizar.

| Usuário: Universidade | • Х.                |                       | 🖑 sair do sistema       |
|-----------------------|---------------------|-----------------------|-------------------------|
| CIUCA - Cada          | astro das Instituiç | ões de Uso Científico | o de Animais            |
| Cadastro              | Anexos Obrigatórios | Submeter ao CONCEA    | Visualizar Formulário   |
|                       | -                   | Imprimir Formulário   |                         |
| Cadastro Instituição  |                     |                       | * (campos obrigatórios) |

O responsável legal da instituição cadastrada receberá a seguinte mensagem em sua caixa de correio eletrônico:

# CIUCA - Cadastro das Instituições de Uso Científico de Animais

Os dados foram recebidos com sucesso!

Instituição: Universidade X-UX Data/Hora envio: 10/02/2010 05:41:50 Link de acesso ao sistema: http://ciuca.mct.gov.br/

Credenciais de Acesso ao Sistema serão enviadas para a caixa de correio eletrônico da pessoa indicada como responsável pelo cadastramento da CEUA, conforme demonstrado na figura abaixo:

| CIUCA - Cadastro das Instituições de Uso Científico de Animais                                                                                                    |
|----------------------------------------------------------------------------------------------------|
| Credenciais de Acesso ao Sistema<br>Prezado(a) Senhor(a),                                                                                                    |
| nformamos que o(a) instituição Ihe indicou como<br>esponsável pelo cadastramento de uma Comissão de Ética no Uso de Animais<br>CEUA) junto ao CONCEA.<br>O cadastramento da CEUA pode ser feito a partir do site <u>http://ciuca.mct.gov.br/</u> por<br>meio do login xxxxxxxx e senha xxxxxxxxxx |
| Demais esclarecimentos, contactar o responsável pela instituição<br><u>futam@uetcombr</u> ou a equipe técnica do CONCEA<br>concea@mct.gov.br).                                                                                                    |
| Atenciosamente,                                                                                                    |
| CONCEA                                                                                                    |
| CIUCA - Cadastro das Instituições de Uso Científico de Animais<br>Ministério da Ciência e Tecnologia                                                                                                    |

O preenchimento do cadastro por pessoa indicada pelo Responsável Legal da Instituição constitui-se em critério de segurança. O usuário é inteiramente responsável pela veracidade das informações registradas no CIUCA.

# CADASTRO DE CEUA PELO COORDENADOR

**Passo (I.k)** Para cadastrar a CEUA acesse o CIUCA (<u>http://ciuca.mct.gov.br</u>), digite as credenciais de acesso ao sistema (login e senha enviados para o endereço eletrônico do responsável pelo cadastramento da CEUA) e clique no opção "**Entrar**".

| CADASTRO | DAS INSTITUIÇÕES D | E USO CIENTÍFICO | DE ANIMAIS – CIUCA |
|----------|--------------------|------------------|--------------------|
|          | Mai                | nual de Operação |                    |

| Ministério da Ciência, Tecnologia e In | ovação                                                                                                    |                                                                      | BR&SIL<br>Acesso ao portal do MCTI 💟 |
|----------------------------------------|----------------------------------------------------------------------------------------------------|----------------------------------------------------------------------|--------------------------------------|
| CIUCA - Cadastr                        | o das Instituições d                                                                                                    | e Uso Científico de A                                                | Animais                              |
| I                                      | Primeiro Acesso                                                                                                    | Recuperar minha senha                                                |                                      |
|                                        | Informativo                                                                                                    | Acesso ao Sistema                                                    |                                      |
|                                        | Sistema de solicitação para cadastro das<br>instituições que fazem uso de animais em<br>atividades de ensino e pesquisa científica<br>e das Comissões de ética no Uso de<br>Animais.<br>Contato | Login: Senha: Entrar Limpar                                          |                                      |
|                                        | Copyright © 2010 - Ministêr<br>Esplanada dos Mir<br>CEP: 70067-90                                                                                                    | io da Ciência e Tecnologia<br>istérios, Bloco "E"<br>0, Brasília, DF |                                      |

**Passo (I.L)** Selecione qualquer um dos campos identificados por "NOVA CEUA". O CIUCA disponibiliza um campo (NOVA CEUA) para cada uma das CEUAs que está sob sua responsabilidade. A identificação da CEUA só será efetivada após a conclusão do cadastro da mesma.

| Cadastro CEUA                          |            |
|----------------------------------------|------------|
| Selecione a CEUA que deseja cadastrar. |            |
| Ceua - Instituição                     | Ações      |
| NOVA CEUA - Universidade X             | Selecionar |
| NOVA CEUA - Universidade X             | Selecionar |
|                                        |            |

Ao clicar em "Selecionar", o sistema abre o formulário "Cadastro CEUA".

**Passo (I.M)** O sistema abre a primeira tela, denominada Identificação, conforme apresentado nas figuras abaixo:

Nesta tela, o CNPJ e o nome da instituição, a qual a CEUA pertence, são exibidos automaticamente no formulário. Os demais campos devem ser preenchidos conforme o solicitado.

| 1 - Identificação          | 2 - Membros   | 3 - Informações Gerais | 4 - Anexos | 5 - Visualizar Form |
|----------------------------|---------------|------------------------|------------|---------------------|
| Identificação              |               |                        |            | * (campos obrigate  |
| Instituição a qual a C     | EUA pertence  |                        |            |                     |
| CNPJ:                      | 9173479000019 | 4                      |            |                     |
| Nome:                      | сссссссссссс  |                        |            |                     |
| Identificação              |               |                        |            |                     |
| Nome da Comissão: *        |               |                        |            |                     |
| Sigla da Comissão:         |               |                        |            |                     |
| Data da Criação: *         |               | 1                      |            |                     |
| Endereco de e-mail CEUA: * |               |                        |            |                     |

Esta mensagem indica que a instituição, cujo cadastro está sendo preenchido, possui uma CEUA e que o responsável por esta CEUA, identificado na tela anterior por meio de CPF e endereço eletrônico, é a pessoa autorizada pelo representante legal da instituição para preencher o formulário web referente aos dados cadastrais da CEUA (Formulário Cadastro CEUA).

**Passo (I.g)** clique em "**ok**" na mensagem exibida pelo *pop-up* (modelo acima apresentado) e **salve** os dados referentes ao Cadastro da Instituição, conforme figura mostrada a seguir:

| Comissão de Ética no Uso de            | Animais - CEUA       |             |           |                 |
|----------------------------------------|----------------------|-------------|-----------|-----------------|
| A Instituição possui CEUA própria? * 💿 | Sim ⊖Não             |             |           |                 |
| CEUA'S Cadastradas                     |                      |             | 🧷 Cadasti | ar CEUA Própria |
| Nome da Comissão                       | Email do Coordenador | Status      | Vínculo   | Ações           |
|                                        | @mct.gov.br          | Não enviado | Própria   | *               |
|                                        | @mct.gov.br          | Não enviado | Própria   | *               |
|                                        |                      |             |           |                 |
|                                        | Salvar Limpar        |             |           |                 |

ATENÇÃO: O cadastro só estará realmente SALVO quando o usuário anexar o documento e submeter os dados ao CONCEA. Para isso, execute os Passos (I.i) e (I.j) antes de sair do programa, caso contrário seus dados serão perdidos.

Procedimentos para excluir ou incluir outras CEUAS no Cadastro da Instituição:

Se a instituição possuir mais de uma CEUA, após informar o CPF e o e-mail do responsável pela primeira CEUA, clique novamente na opção "**Sim**" e informe os dados da pessoa que estará autorizada a preencher o cadastro da próxima CEUA.

Se a mesma pessoa for responsável pelas demais CEUAS, é necessário repetir os seus dados (CPF e e-mail) tantas vezes quanto for o número de CEUAs, pois o sistema irá registrar a autorização para preenchimento do cadastro de forma individual para cada uma das CEUAs existentes.

Se a instituição criar uma nova CEUA após ter submetido seu cadastro ao CONCEA, entre no CIUCA (<u>http://ciuca.mct.gov.br</u>) utilizando as mesmas credenciais de acesso ao sistema (<u>credenciais recebidas no endereço eletrônico do responsável legal por ocasião do primeiro acesso</u>). Clique no campo "Cadastrar CEUA Própria", conforme indicado na figura a seguir, e informe os dados (CPF e e-mail) do responsável pelo cadastramento desta nova CEUA.

| CEUA'S Cadastradas |                      |             | Cadasti | rar CEUA Própria |
|--------------------|----------------------|-------------|---------|------------------|
| Nome da Comissão   | Email do Coordenador | Status      | Vínculo | Ações            |
|                    | fulano @mct.gov.br   | Não enviado | Própria | *                |
|                    | fulano @mct.gov.br   | Não enviado | Própria | *                |
|                    |                      |             |         |                  |
|                    | Salvar Limpar        |             |         |                  |

Para excluir uma CEUA já cadastrada, clique no botão "Ações" e na opção "ok", conforme demonstrado a seguir.

| CEUA'S Cadastradas |                            |                   | 🧷 Cadast | rar CEUA Própria |
|--------------------|----------------------------|-------------------|----------|------------------|
| Nome da Comissão   | Email do Coordenador       | Status            | Vínculo  | Ações            |
|                    | fulano @mct.gov.br         | Não enviado       | Própria  | *                |
|                    | fulano @mct.gov.br         | Não enviado       | Própria  | *                |
|                    | Salvar Limpa               |                   |          |                  |
|                    | Windows Internet Explorer  |                   | 3        |                  |
|                    | Deseja realmente excluir a | CEUA selecionada? | ?        |                  |
|                    | OK Can                     | celar             |          |                  |

Passo (N) Clique na aba "Membros" para cadastrar os integrantes da CEUA.

O sistema abrirá a tela correspondente ao cadastro do responsável pela CEUA, exibindo sua função e CPF, conforme informado pelo representante legal ao preencher o cadastro da instituição. Para cadastrar os dados do responsável pela da CEUA, clique no botão "**Ações**".

| Identificação    |          | Membros       | Δηρχος             | A Concern Concern F |                      |                    |       |
|------------------|----------|---------------|--------------------|---------------------|----------------------|--------------------|-------|
|                  |          |               | AlleAus            | VISUAIIZAFF         | ormulário            | Submeter ao CONCEA |       |
|                  |          |               |                    |                     |                      |                    |       |
|                  | ⇔ Vo     | cê deve cadas | trar todos os memb | oros da CEUA clicar | ido no botão 'Inclui | r novo membro'     |       |
| EUA � Membros Ca | dastrado | s             |                    |                     |                      |                    |       |
| No               | me       |               | CPF                |                     | Função na CE         | UA                 | Ações |
|                  |          |               | *******            |                     | Coordenado           | or 🗾               |       |
|                  |          |               |                    |                     |                      | A technicae        |       |

### Nesta tela, informe os dados solicitados e, em seguida, clique em "Salvar".

| Identificação            | Membros | Anexos         | Visualizar Formulário | Submeter ao (           | ONCE |
|--------------------------|---------|----------------|-----------------------|-------------------------|------|
| CEUA & Cadastro Memb     | pros    |                |                       | * (campos obrigatórios) |      |
| CPF: *                   |         | xxx.xxx.xxx-xx | ]                     |                         |      |
| Nome: *                  |         |                |                       |                         |      |
| Nível de Formação: *     |         | .selecione. 🗸  |                       |                         |      |
| Formação Profissional: * | *       |                |                       |                         |      |
| Endereço eletrônico: *   |         |                |                       |                         |      |

Para cadastrar os demais integrantes da CEUA, clique em <sup>(+)</sup> "Incluir novo membro". O sistema abrirá outra tela "Cadastro Membros - Verificar existência", conforme demonstrado na figura abaixo:

| Usuário: COORDENA | DOR - Perfil: CEUA. |                                             |                                             |                        | 🖑 sair do sistema     |
|-------------------|---------------------|---------------------------------------------|---------------------------------------------|------------------------|-----------------------|
| Cada              | astro CEU           | A                                           |                                             |                        |                       |
|                   | Identificação       | 2 - Membros                                 |                                             | Anexos                 | Visualizar Formulário |
|                   | CPF: *              | Cadastro Membros - Verificar existência     | Fechar                                      | * (ca                  | mpos obrigatórios)    |
|                   |                     | CIUCA - Cadastro das Insti<br>Ministério da | uições de Uso Cient<br>I Ciência e Tecnolog | ífico de Animais<br>ia |                       |

Digite o CPF do membro que está sendo cadastrado e clique em "validar CPF". O sistema abrirá a tela "**Cadastro membros**", conforme a figura seguinte: O sistema exibirá automaticamente o CPF digitado na tela anterior.

No campo "Função na CEUA", selecione uma das opções.

Complete os demais campos com as informações solicitadas e clique em "Salvar".

| Cadast                   | ro CEUA                     |        |                       |                         |                    |             |
|--------------------------|-----------------------------|--------|-----------------------|-------------------------|--------------------|-------------|
| Identificaçã             | o Membros                   | Anexos | Visualizar Formulário | Relatório de Atividades | Finalizar Cadastro | Projetos    |
| CEUA 🏼 Id                | entificação                 |        |                       |                         | * (campos ob       | rigatórios) |
| Instituiçã<br>Identifica | o à qual a CEUA pert<br>ção | ence   |                       |                         |                    |             |
| Nome da Co               | missão: *                   |        |                       |                         |                    |             |
| Data da Cri              | ição: *                     |        |                       |                         |                    |             |
| Endereço d               | e e-mail CEUA: *            |        |                       |                         |                    |             |
| Telefone: *              |                             |        |                       |                         |                    |             |
| Endereço e               | etrônico CEUA:              |        |                       | (ex: http://www.s       | site.com.br)       |             |

| Cadastro Membros       |                                                                                   | * (campos obrigatórios) |
|------------------------|-----------------------------------------------------------------------------------|-------------------------|
| Função na CEUA:*       | - Selecione                                                                       |                         |
| CPF: *                 | Coordenador Suplente<br>Membro Suplente                                           |                         |
| Nome: *                | Membro Suplente Representante de Sociedade Protetora de Animais<br>Membro Titular |                         |
| Nível de Formação: *   | Membro Titular Representante de Sociedade Protetora de Animais                    |                         |
| Endereço eletrônico: * |                                                                                   |                         |
|                        | Salvar Fechar                                                                     |                         |

**Passo (I.O)** Clique na aba "**Anexos**" para acessar a tela representada pela figura:

|                                                                                                    | · · · 2                                                                           |
|----------------------------------------------------------------------------------------------------|-----------------------------------------------------------------------------------|
| <ul> <li>Os anexos devem estar no formato PDF</li> </ul>                                              |                                                                                   |
| <ul> <li>Caso a CEUA não disponha de algum do<br/>fato, assinado pelo representante legal.</li> </ul> | s documentos indicados como obrigatórios, anexar nestes campos ofício justificand |
|                                                                                                    | Procurar                                                                          |
| nstituição) *                                                                                         |                                                                                   |
|                                                                                                    | Procurar                                                                          |
| 2. Regimento interno da CEOA                                                                          |                                                                                   |
| 3. Documento de registro legal da                                                                     | Program                                                                           |
| sociedade protetora de animais legalmente<br>constituída no país (alvará de<br>uncionamento, CNPJ) *  | Freedram.                                                                         |
| 4. Documento de indicação do                                                                          | Procurar                                                                          |
| epresentante de sociedade protetora de<br>animais legalmente constituída no país *                    |                                                                                   |

Anexar, nos campos correspondentes, os documentos conforme solicitado.

## ATENÇÃO:

1. No caso da CEUA não possuir algum dos documentos indicados como obrigatórios, anexar, no campo correspondente, ofício justificando o fato, assinado pelo representante legal.

2. O sistema só permite que sejam anexados documentos em formato PDF. Para anexá-los ao cadastro, salve-os em uma pasta de documentos no seu computador, clique em "**Procurar**" (mostrado na figura acima) e selecione o documento desejado.

Clicar no campo "Salvar" e em seguida, na aba "Finalizar Cadastro".

| Cada      | stro CEl | JA          |                       |                         |                    |          |  |
|-----------|----------|-------------|-----------------------|-------------------------|--------------------|----------|--|
| Identific | ação Mem | bros Anexos | Visualizar Formulário | Relatório de Atividades | Finalizar Cadastro | Projetos |  |

No *pop-up* gerado pelo sistema, clique na opção "OK".

| Mensage | em da página da web 🛛 🔀                                                                                        |
|---------|----------------------------------------------------------------------------------------------------|
| ?       | Deseja submeter os dados?<br>Ao submeter os dados não será possível efetuar alterações nos campos de Endereço. |
|         | OK Cancelar                                                                                                    |

**Passo (I.P) C**lique na aba **"Visualizar Formulário**" para imprimir cópia do cadastro e, no campo **"sair do sistema**", para finalizar.

| ι | Usuário: teste 3 |         |        | Fim de sessão         | em: 19:56               | 🥢 🖉 🖉 🖉            | air do sistema |
|---|------------------|---------|--------|-----------------------|-------------------------|--------------------|----------------|
| ( | Cadastro         | CEUA    |        |                       |                         |                    |                |
|   | Identificação    | Membros | Anexos | Visualizar Formulário | Relatório de Atividades | Finalizar Cadastro | Projetos       |

**OBSERVAÇÃO:** Para cadastrar uma nova CEUA é necessário acessar novamente o Sistema CIUCA e realizar os passos de I.k a I.P

PROCEDIMENTOS PARA CADASTRO DE PROJETOS NO PERFIL CEUA

Passo 1 – Acesse o sistema CIUCA em: http://ciuca.mct.gov.br

Passo 2 - Acesse o perfil CEUA, informando login e senha do coordenador de CEUA.

Passo 3 – Clique na aba Projetos

| Cadastro      | CEUA    |        | - 12                  |                         | . 0                | 5        |
|---------------|---------|--------|-----------------------|-------------------------|--------------------|----------|
| Identificação | Membros | Anexos | Visualizar Formulário | Relatório de Atividades | Finalizar Cadastro | Projetos |

Passo 4 – Informe os dados solicitados abaixo e clique no botão Incluir:

| Título do Projeto | Estágio do Projeto                          | Data Inicial | Data Final | Operação |
|-------------------|---------------------------------------------|--------------|------------|----------|
|                   | <ul><li>Aprovado</li><li>Suspenso</li></ul> |              |            | Incluir  |

Passo 5 – Para visualizar os projetos cadastrados, clique no botão Consultar:

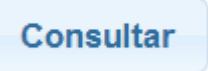

Passo 6 – Para encerrar, clique no botão Finalizar Sessão:

Finalizar Sessão

# CADASTRO DE BIOTÉRIO PELO COORDENADOR

**Passo (I.Q)** Para cadastrar o biotério: acesse o CIUCA (<u>http://ciuca.mct.gov.br</u>), digite as credenciais de acesso ao sistema (login e senha enviados para o endereço eletrônico do coordenador do biotério) e clique no opção "**Entrar**".

|                                                                                                    | BRASIL                                                                    |
|----------------------------------------------------------------------------------------------------|---------------------------------------------------------------------------|
| Ministério da Ciência, Tecnologia e Inovação                                                                                                    | Acesso ao portal do MCTI 💟                                                |
| CIUCA - Cadastro das Instituições d                                                                                                    | le Uso Científico de Animais                                              |
| Primeiro Acesso                                                                                                    | Recuperar minha senha                                                     |
| Informativo                                                                                                    | Acesso ao Sistema                                                         |
| Sistema de solicitação para cadastro das<br>instituições que fazem uso de animais em<br>atividades de ensino e pesquisa científica<br>e das Comissões de ética no Uso de<br>Animais.<br>Contato | Senha:                                                                    |
| Copyright © 2010 - Ministé<br>Esplanada dos Mi<br>CEP: 70067-9                                                                                                    | ário da Ciência e Teonologia<br>Inistérios, Bloco "E"<br>00, Brasília, DF |

**Passo (I.R)** Selecione qualquer um dos campos identificados por "NOVO BIOTÉRIO". O CIUCA disponibiliza um campo (NOVO BIOTÉRIO) para cada uma dos biotérios que está sob sua responsabilidade. A identificação do biotério só será efetivada após a conclusão do cadastro do mesmo.

| Biotério - Instituição      | Ações      |
|-----------------------------|------------|
| NOVO BIOTÉRIO - AAAAAAAAAAA | Selecionar |
| NOVO BIOTÉRIO - AAAAAAAAAAA | Selecionar |

O sistema exibirá a tela "Cadastro Biotério".

| Identificação                              | Visualizar Fo                  | ormulário      | Submeter ao CONCEA     |
|--------------------------------------------|--------------------------------|----------------|------------------------|
| Biotério � Identificação                   |                                |                | * (campos obrigatórios |
| Instituição à qual o BIOTÉRIO              | ) pertence                     |                |                        |
| CNPJ:                                      |                                |                |                        |
| Nome:                                      |                                |                |                        |
| Identificação                              |                                |                |                        |
| Tipo: *                                    | .selecione.                    | ~              |                        |
| Nome: *                                    |                                |                |                        |
| Data da Criação: *                         |                                |                |                        |
| Nome do coordenador: *                     |                                |                |                        |
|                                            |                                |                |                        |
| Email do coordenador: *                    |                                |                |                        |
| CPF do coordenador:                        | ,                              |                |                        |
| Telefone do coordenador: *                 |                                |                |                        |
| Nome do responsável técnico                | :                              |                |                        |
| Formação profissional do                   |                                |                |                        |
| responsável técnico:                       |                                |                |                        |
| ereço                                      |                                |                |                        |
| *                                          |                                |                |                        |
| adouro: *                                  |                                |                |                        |
| plemento:                                  |                                |                |                        |
| 0.*                                        |                                |                |                        |
|                                            |                                |                |                        |
| a Postal:                                  |                                |                |                        |
| de: *                                      |                                |                |                        |
|                                            | Selecione 🗸 🗸 🗸                |                |                        |
| *                                          | Brasil                         |                |                        |
| as Informações                             |                                |                |                        |
| a qualificação acadêmica do                | coordenador do biotério?       | Selecione 👻    |                        |
| e a formação do coordenado                 | r do biotério:                 |                |                        |
| le a tormação do coordenado                |                                |                |                        |
| elação ao uso científico de an             |                                | i mais opçoes) |                        |
| Reproduz para uso na pesqu                 | JISA                           |                |                        |
| Reproduz para uso no ensin                 | 0                              |                |                        |
| Mantém para uso na pesqui                  | 58                             |                |                        |
| Mantém para uso no ensino                  |                                |                |                        |
| Mantém para pesquisa (obté                 | em de outra instituição)       |                |                        |
| Mantém para ensino (obtém                  | de outra instituição)          |                |                        |
| Reproduz para comercializa                 | ção                            |                |                        |
| Utiliza animais em pesquisa                | de campo                       |                |                        |
| Outros                                     |                                |                |                        |
| nar o número de laboratórios<br>io atende: | de experimentação animal que o |                |                        |
| nar o número de disciplinas o              | ue o biotério atende:          |                |                        |
|                                            |                                |                |                        |

Ao preencher todos os campos com as informações solicitadas, clique em **"Salvar**", e em seguida, na aba **"Submeter ao CONCEA**".

No *pop-up* gerado pelo sistema, clique na opção "**OK**".

| Mensage | m da página da web 🛛 🕅                                                            |
|---------|-----------------------------------------------------------------------------------|
| ?       | Deseja submeter os dados?                                                         |
|         | Ao submeter os dados não será possível efetuar alterações nos campos de Endereço. |
|         | OK Cancelar                                                                       |

**Passo (I.S) C**lique na aba "**Visualizar Formulário**" e no botão "**Imprimir Formulário**" para obter cópia do cadastro e, no campo "**sair do sistema**", para finalizar.

|                   | Fim de sessão em: 19:55 | sair do sistema    |
|-------------------|-------------------------|--------------------|
| Cadastro Biotério |                         |                    |
| Identificação     | Visualizar Formulário   | Submeter ao CONCEA |
|                   | Imprimir Formulário     |                    |

## **OBSERVAÇÃO:**

Para cadastrar um novo Biotério é necessário acessar novamente o Sistema CIUCA. Para isso, siga os procedimentos especificados nos **Passos (r)** e **(s)**.

# CAPÍTULO II – MÓDULO II (CREDENCIAMENTO)

**Passo (II.f):** antes de iniciar o credenciamento, é necessário realizar o cadastro (**Módulo I**), seguindo os passos **(a)** a **(I.t)**.

**Passo (II.g):** para acessar os formulários de Credenciamento da Instituição, siga os passos **(c)** e **(e)**, digite *login* e senha enviados para o endereço eletrônico do responsável legal, conforme mostra a figura a seguir. Após, clique em **"Entrar**".

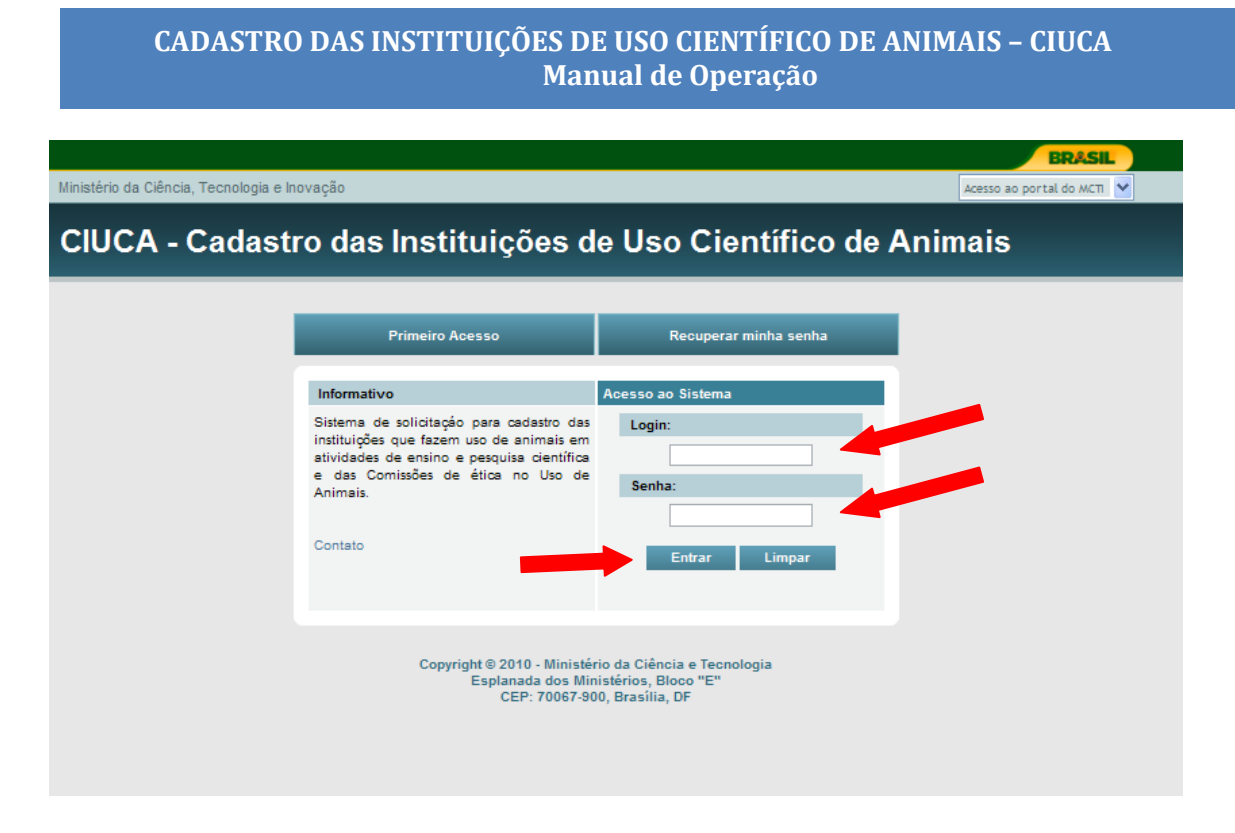

Passo (II.h): para iniciar o credenciamento, clique na aba "Credenciamento".

| Ministério da Ciência, Tecnologia e Inovação |                       |                    | A              | cesso ao portal do MCTI 👻 |
|----------------------------------------------|-----------------------|--------------------|----------------|---------------------------|
| Fim de sessão em: 19:43                      |                       | 🦑 sair do sis      | tema           |                           |
| CIUCA - Cadastro                             | o das Instituiçõ      | ões de Uso Cient   | ífico de Anim  | nais                      |
| Cadastro Anexo                               | Visualizar Formulário | Submeter ao CONCEA | Credenciamento | Fale Conosco              |
|                                              |                       |                    |                |                           |
| Instituição 🌣 Cadastro                       |                       |                    | * (c           | ampos obrigatórios)       |
|                                              | Dados submetidos      | ao CONCEA!         |                |                           |
| Identificação                                |                       |                    |                |                           |
| CNPJ: *                                      | 66.727.656/0001-19    |                    |                |                           |
| Nome da Instituição: *                       | Instituicao - Cleiton |                    |                |                           |
| Sigla da Instituição:                        | tstd888888            |                    |                |                           |
| Razão Social: *                              | testef                |                    |                |                           |

#### A Instituição Possui CEUA Própria?!

**Atenção:** De acordo com o art. 8º da Lei 11.784/2011: "É condição indispensável para o credenciamento das Instituições com atividades de ensino e pesquisa com animais a constituição prévia de Comissões de Ética no Uso de Animais – CEUAs

De acordo com art. 13 da Resolução Normativa nº 3: Art. 13. O *caput* do art. 2º da Resolução Normativa nº 1, de 30 de dezembro de 2010, passa a vigorar com a seguinte redação: "Art. 2º Qualquer instituição legalmente estabelecida em território nacional, que crie ou utilize animais para ensino ou pesquisa científica, deverá constituir uma CEUA para requerer seu credenciamento no CONCEA. (N.R.)

**Passo (II.i):** preencha os itens 1.1 a 1.6 da tela **"1. Informações Gerais"**. Note que a qualquer momento você poderá voltar para o Cadastro de sua instituição, basta clicar no campo CIUCA No campo "texto" poderá ser digitado até 4.000 caracteres.

| Fim de sessão em: 58:05                                                                                                    | 🖉 sair do sistema                                                                                                    |
|----------------------------------------------------------------------------------------------------|----------------------------------------------------------------------------------------------------|
| CIAEP - Credenciamento Instituci<br>Ensino ou Pesquisa                                                                                         | onal para Atividades com Animais em                                                                                                   |
|                                                                                                    | CIUCA                                                                                                    |
|                                                                                                    |                                                                                                    |
| 1.Informações gerais.                                                                                                    |                                                                                                    |
| Todos os campos são obrigatórios. Quando não for cabível sua resi                                                                              | posta, informar: "Não se aplica" no campo texto.                                                                                      |
|                                                                                                    |                                                                                                    |
| 1.1 Elaborar uma breve descrição da instituição, sua finalidade é com                                                                          | o os cuidados com os animais estao relacionados com a missão da instituição:"                                                         |
|                                                                                                    | Caracteres restantes: 4000                                                                                                    |
| 1.2 Citar as áreas de pesquisa, testes e programas de ensino envolv                                                                            | rendo animais. Informar o número aproximado de protocolos em andamento:*                                                              |
|                                                                                                    |                                                                                                    |
|                                                                                                    | Caracteres restantes: 4000                                                                                                    |
| 1.3 Informar se a instituição contrata serviços tercerizados de assistên                                                                       | ncia animal e indicar a empresa contratada (nome, endereço, CNPJ), bem como a                                                         |
| qualificação do corpo tecnico:                                                                                                    |                                                                                                    |
|                                                                                                    |                                                                                                    |
|                                                                                                    | Caracteres restantes: 4000                                                                                                    |
| 1.4 Informar se a instituição oferece ou supervisiona programas de for<br>em animais de laboratório. Descrever como o treinamento é realizado, | mação e capacitação de pessoal(funcionários, docentes e acadêmicos) em ciência<br>sua freque^ncia e conteúdo da formação oferecida: * |
|                                                                                                    |                                                                                                    |
|                                                                                                    | Caracteres restantes: 4000                                                                                                    |
| 1.5 Informar como a instituição assegura que os procedimentos cirúrgi<br>treinado e qualificado. Quem determina que o pessoal esteja treinado  | cos, eutanásia e outros procedimentos experimentais são realizados por pessoal<br>e qualificado para procedimentos cirúrgicos? *      |
|                                                                                                    |                                                                                                    |

Caracteres restantes: 4000

|                                                                                                    |                                             | Caracteres restantes: 40 |
|----------------------------------------------------------------------------------------------------|---------------------------------------------|--------------------------|
| .6 Anexar os documentos solicitados abaixo:                                                                 |                                             |                          |
| Alvará de funcionamento expedido por órgão competente quando<br>aplicável.                                  | Escolher arquivo Nenhum arquivo selecionado | Anexar                   |
| Currículo Lattes do responsável pelo biotério de criação.*                                                  | Escolher arquivo Nenhum arquivo selecionado | Anexar                   |
| Curriculo Lattes dos membros da CEUA.*                                                                      | Escolher arquivo Nenhum arquivo selecionado | Anexar                   |
| to de nomeação dos membros da CEUA.*                                                                        | Escolher arquivo Nenhum arquivo selecionado | Anexar                   |
| Formulário(s) utilizado(s) pela CEUA para registro de informações dos<br>protocolos de ensino ou pesquisa.* | Escolher arquivo Nenhum arquivo selecionado | Anexar                   |
| 7 Outras informações relevantes para a avaliação da solicitação do crede                                    | nciamento:*                                 |                          |
|                                                                                                    |                                             |                          |
|                                                                                                    |                                             | Caracteres restantes: 4  |
| Salvar                                                                                                    | Próximo                                     |                          |

| Anexos                                                                                                    |          |  |  |  |
|----------------------------------------------------------------------------------------------------|----------|--|--|--|
| Caso a Instituição possua mais de uma CEUA, para cada CEUA deve ser<br>anexado o regimento interno e o(s) formulário(s) utilizado(s) pela CEUA<br>para registro de informações<br>dos protocolos de ensino ou pesquisa:* | Procurar |  |  |  |
| An                                                                                                    | exar     |  |  |  |
| Anexos                                                                                                    | Ações    |  |  |  |
| Copyright © 2012 - Ministério da Ciência, Tecnologia e Inovação<br>Esplanada dos Ministérios, Bloco "E"<br>CEP: 70067-900, Brasília, DF                                                                                  |          |  |  |  |

Comentário sobre o anexo acima. Caso a instituição possua somente uma CEUA, anexe um arquivo no formato PDF com o seguinte texto: "Não se aplica. A instituição possui somente uma CEUA."

Anexar, no campo correspondente, os documentos conforme solicitado.

### ATENÇÃO:

O sistema só permite que sejam anexados documentos em formato PDF. Para anexá-los ao credenciamento, salve-os em uma pasta de documentos no seu computador, clique em "**Procurar**" (mostrado na figura acima) e selecione o documento desejado. Após clique no campo "**Enviar**".

Para excluir o documento anexado, selecione o documento e clique em **"Excluir**", conforme indicado na figura abaixo.

|   | Anexos | Ação    |
|---|--------|---------|
|   |        | Excluir |
| l |        | Excluir |

Durante e ao término do preenchimento de cada tela, clique em "**Salvar**", para não correr o risco de perder as informações preenchidas. Aparecerá a imagem: Salvo com sucesso.

| CIAEP - Credenciamento Institucional para Atividades com Animais em |
|---------------------------------------------------------------------|
| Ensino ou Pesquisa                                                  |

|                  | CIUCA |  |
|------------------|-------|--|
| Salvo com sucess | 0.    |  |
| COLECAOMENSAGENS |       |  |

Para preencher a tela seguinte, clique em "**Próximo**".

|                                                                                                    | Salvar                                                                                                    | Próximo                                                                                                    |
|----------------------------------------------------------------------------------------------------|----------------------------------------------------------------------------------------------------|----------------------------------------------------------------------------------------------------|
| CIUCA                                                                                                    |                                                                                                    |                                                                                                    |
| 2. Declaração                                                                                                    |                                                                                                    |                                                                                                    |
| Declaro, para fins de obtençã<br>(CIAEP), previsto na Lei Nº 11.7<br>a(o) <b>instituicao</b> dispõe de infra<br>manutenção de animais, ensir<br>1 Declaro que as informaçõ<br>(Declaração feita em observár | o/extensão do Credenciamento das Instituições p<br>794, de 8 de outubro de 2008, a ser emitido pelo C<br>nestrutura adequada e pessoal técnico competen<br>no, pesquisa científica) com (animais, exemplo: ra<br>es acima prestadas são verdadeiras. '<br>ncia aos arts. 297 a 299 do Código Penal Brasileir | ara Criação ou Utilização de Animais em Ensino ou Pesquisa Científica<br>onselho Nacional de Controle de Experimentação Animal - CONCEA, que<br>le para desenvolver com segurança atividades de (criação de animais,<br>itos, camundongos, hamster, etc).<br>o.) |
|                                                                                                    | Instituicao<br>Assinatura do Re                                                                                                    | presentante legal da instituição                                                                                                    |
|                                                                                                    | 3 2                                                                                                    |                                                                                                    |
|                                                                                                    | Voltar Gerar PDF Sam                                                                                                    | ar Finalizar e enviar 4                                                                                                    |
|                                                                                                    | Anexo                                                                                                    | ₩                                                                                                    |
| Anexar a declaração assinada p<br>(em formato PDF)*                                                                                                    | <sup>elo</sup> Representante legal da instituição                                                                                                    | Arquivo                                                                                                    |
|                                                                                                    | 5 Anexar                                                                                                    |                                                                                                    |

1- Clique no botão "**Declaro que as informações acima prestadas são verdadeiras**".

- 2- Clique no botão "Salvar",
- 3- clique "Gerar PDF", imprima e assine a declaração,
- 4- clique no botão "**Arquivo**" selecione a declaração assinada.
- 5- Clique no botão **"Anexar**".

6-Para concluir o credenciamento, clique em "**Salvar**" e após em "**Finalizar e Enviar**".

O Sistema mostrará a seguinte mensagem:

| A págir | a http://manco.mct.gov.br diz:                                                                                                    | X |
|---------|----------------------------------------------------------------------------------------------------|---|
| 3       | Confirmar o envio dos dados da solicitação de credenciamento?<br>Ao submeter os dados não será possível efetuar alterações nos dados do formulário de<br>credenciamento. |   |
|         | OK Cancelar                                                                                                    |   |

Clique em Ok, para submeter os dados ao CONCEA. Clique em cancelar, caso queira fazer algum ajuste. Para retornar à tela anterior, clique em "**Voltar**".

| CIUCA                                                                                                    |                                                                                                    |
|----------------------------------------------------------------------------------------------------|----------------------------------------------------------------------------------------------------|
| 2. Declaração                                                                                                    |                                                                                                    |
| Declaro, para fins de obtenç<br>(CIAEP), previsto na Lei Nº 1<br>a(o) <b>instituicao</b> dispõe de in<br>manutenção de animais, en<br>Declaro que as informa<br>(Declaração feita em observ | ão/extensão do Credenciamento das Instituições para Criação ou Utilização de Animais em Ensino ou Pesquisa Científica<br>A página http://manco.mct.gov.br diz:<br>Confirmar o envio dos dados da solicitação de credenciamento?<br>Ao submeter os dados não será possível efetuar alterações nos dados do formulário de<br>credenciamento.<br>OK Cancelar |
|                                                                                                    | Instituicao<br>Assinatura do Representante legal da instituição<br>Voltar Gerar PDF Salvar Finalizar e enviar                                                                                                    |

Passo (II.o): para sair do sistema, clique na aba "Sair do sistema".

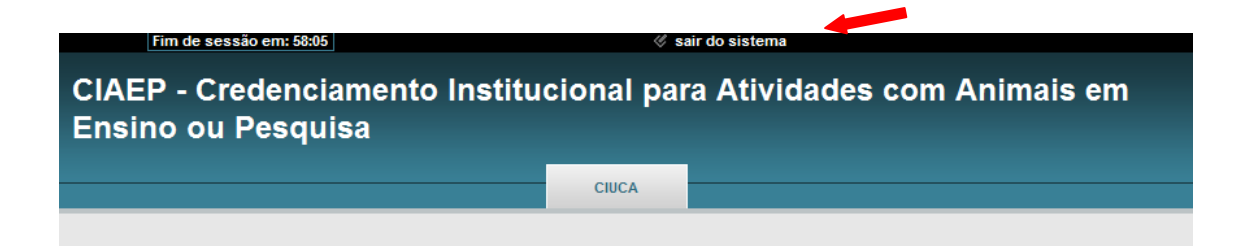

CREDENCIAMENTO DE BIOTÉRIO

Para credenciamento de Biotério faça o login no sistema,

Selecione o(s) biotério(s).

| Cadastro CEUA |                                                                                                    |   |            |  |
|---------------|----------------------------------------------------------------------------------------------------|---|------------|--|
|               | Selecione CEUA/Biotério que deseja cadastrar.                                                                                        |   |            |  |
|               | Ceua - Instituição                                                                                                    |   | Ações      |  |
|               | Não existem CEUAS vinculadas ao coordenador                                                                                          |   |            |  |
|               | Biotério - Instituição                                                                                                    |   | Ações      |  |
|               | teste - ss                                                                                                    |   | Selecionar |  |
|               |                                                                                                    |   |            |  |
|               | Copyright © 2012 - Ministério da Ciência, Tecnologia e Inovação<br>Esplanada dos Ministérios, Bloco "E"<br>CEP 70067.900 Brasilia DE | þ |            |  |

Clique na aba "Credenciamento"

| iistério da Ciência, Tecnologia e | Inovação              |                    | Acesso ao portal do MCTI |
|-----------------------------------|-----------------------|--------------------|--------------------------|
| Fim de sessão er                  | m: 19:55              | 🖑 sair do sistema  |                          |
| adastro Biotéri                   | o                     |                    |                          |
| Identificação                     | Visualizar Formulário | Submeter ao CONCEA | Credenciamento           |
| Biotério � Identificação          |                       |                    | * (campos obrigatórios)  |
|                                   | Dados submetidos ao C | ONCEA!             |                          |
| Instituição à qual o BIOTÉRIO p   | ertence               |                    |                          |
| CNPJ:                             | 87213030000164        |                    |                          |
| Nome:                             | SS                    |                    |                          |
| Identificação                     |                       |                    |                          |
| Tipo: *                           | Biotério de criação   | ~                  |                          |
| Nome: *                           | teste                 |                    |                          |

**Passo (II.j):** preencha os itens 2.1 a 2.18 da tela **"2. Ambiente, Alojamento e Manejo dos Animais"**.

Note que a qualquer momento você poderá voltar para a tela de cadastro do seu biotério, basta clicar na aba biotério

| Ministerio da Ciencia, Lecnologia e Inovação                                                                                                    | Acesso ao portal do MCTI                                                                                                    |
|----------------------------------------------------------------------------------------------------|----------------------------------------------------------------------------------------------------|
| Fim de sessão em: 59:32 🛛 👘 🤞 sair do s                                                                                                    | sistema                                                                                                    |
| CIAEP - Credenciamento Institucional para A<br>Ensino ou Pesquisa                                                                                                    | tividades com Animais em                                                                                                    |
| BIOTÉDIO                                                                                                    |                                                                                                    |
|                                                                                                    |                                                                                                    |
|                                                                                                    |                                                                                                    |
| 2. Ambiente de alojamento                                                                                                    |                                                                                                    |
| Todos os campos são obrigatórios. Quando não for cabível sua resposta, informar: "Não s                                                                                                    | e aplica" no campo texto.                                                                                                    |
| Descrição do Biotério selecionado: teste                                                                                                    |                                                                                                    |
| 2.1 Pessoal Envolvido no Cuidado com Animais                                                                                                    |                                                                                                    |
| Indicar o número e a formação das pessoas envolvidas com os cuidados com animais:                                                                                                    | 2                                                                                                    |
|                                                                                                    |                                                                                                    |
|                                                                                                    | Caracteres Restantes: 400                                                                                                    |
| 2.2 Temperatura, Umidade e Ventilação                                                                                                    |                                                                                                    |
| Informar sobre o sistema de controle da termperatura, umidade e ventilação nos locais one<br>frequência para avaliação destes parâmetros. Informar se são utilizadas àreas de aloiame                                                                                                    | de os animais estão alojados. Fornecer o método e a<br>nto ao ar livre:                                                                                                    |
|                                                                                                    | N                                                                                                    |
| ido e Vibração no Biotério                                                                                                    | Caracteres Restantes: 400                                                                                                    |
|                                                                                                    |                                                                                                    |
| ever os métodos utilizados para controlar, reduzir ou evitar excesso de ruído e vibraç<br>ificada 2                                                                                                    | ão em biotério. A intensidade do ruído no ambiente é                                                                                                    |
| rever os métodos utilizados para controlar, reduzir ou evitar excesso de ruído e vibraç<br>ificada ?                                                                                                    | ão em biotério. A intensidade do ruído no ambiente é                                                                                                    |
| ever os métodos utilizados para controlar, reduzir ou evitar excesso de ruído e vibraç<br>ificada ?                                                                                                    | ão em biotério. A intensidade do ruído no ambiente é                                                                                                    |
| ever os métodos utilizados para controlar, reduzir ou evitar excesso de ruído e vibraç<br>ificada ?                                                                                                    | ão em biotério. A intensidade do ruído no ambiente é                                                                                                    |
| ever os métodos utilizados para controlar, reduzir ou evitar excesso de ruído e vibraç<br>ificada ?                                                                                                    | ão em biotério. A intensidade do ruído no ambiente é<br>Caracteres Restantes:                                                                                                    |
| ever os métodos utilizados para controlar, reduzir ou evitar excesso de ruído e vibraç<br>ificada ?<br>pjamento para as espécies aquàticas                                                                                                    | ão em biotério. A intensidade do ruído no ambiente é<br>Caracteres Restantes:                                                                                                    |
| ever os métodos utilizados para controlar, reduzir ou evitar excesso de ruído e vibraç<br>ificada ?<br>ojamento para as espécies aquàticas<br>ever sucintamente as características dos ambientes que utilizam a àgua como o princ<br>to geral do alojamento bem como o tratamento e a garantia da qualidade da àgua. A pla<br>metros de temperatura, oxiocênio dissolvido e olt da àqua devem ser fornecidos de fo                                                                                                    | ão em biotério. A intensidade do ruído no ambiente é<br>Caracteres Restantes:<br>ipal meio de alojamento para cada espécie. Descreve<br>na do tanque, as frequências de monitoramento, os<br>ma resumida:                            |
| ever os métodos utilizados para controlar, reduzir ou evitar excesso de ruído e vibraç<br>ificada ?<br>ojamento para as espécies aquàticas<br>ever sucintamente as características dos ambientes que utilizam a àgua como o princi<br>to geral do alojamento bem como o tratamento e a garantia da qualidade da àgua. A pla<br>metros de temperatura, oxigênio dissolvido e pH da àgua devem ser fornecidos de fo                                                                                                    | ão em biotério. A intensidade do ruído no ambiente é<br>Caracteres Restantes:<br>ipal meio de alojamento para cada espécie. Descreve<br>nta do tanque, as frequências de monitoramento, os<br>rma resumida:                          |
| ever os métodos utilizados para controlar, reduzir ou evitar excesso de ruído e vibraç<br>ificada ?<br>ojamento para as espécies aquàticas<br>rever sucintamente as características dos ambientes que utilizam a àgua como o princ<br>to geral do alojamento bem como o tratamento e a garantia da qualidade da àgua. A pla<br>metros de temperatura, oxigênio dissolvido e pH da àgua devem ser fornecidos de for                                                                                                    | ão em biotério. A intensidade do ruído no ambiente é<br>Caracteres Restantes:<br>ipal meio de alojamento para cada espécie. Descreve<br>nta do tanque, as frequências de monitoramento, os<br>rma resumida:                          |
| ever os métodos utilizados para controlar, reduzir ou evitar excesso de ruído e vibraç<br>ificada ?<br>ojamento para as espécies aquàticas<br>ever sucintamente as características dos ambientes que utilizam a àgua como o princ<br>to geral do alojamento bem como o tratamento e a garantia da qualidade da àgua. A pla<br>metros de temperatura, oxigênio dissolvido e pH da àgua devem ser fornecidos de for                                                                                                    | ão em biotério. A intensidade do ruído no ambiente é<br>Caracteres Restantes:<br>ipal meio de alojamento para cada espécie. Descreve<br>nta do tanque, as frequências de monitoramento, os<br>rma resumida:                          |
| ever os métodos utilizados para controlar, reduzir ou evitar excesso de ruído e vibraç<br>ificada ?<br>ojamento para as espécies aquàticas<br>ever sucintamente as características dos ambientes que utilizam a àgua como o princ<br>to geral do alojamento bem como o tratamento e a garantia da qualidade da àgua. A pla<br>metros de temperatura, oxigênio dissolvido e pH da àgua devem ser fornecidos de for                                                                                                    | ão em biotério. A intensidade do ruído no ambiente é<br>Caracteres Restantes:<br>ipal meio de alojamento para cada espécie. Descreve<br>nta do tanque, as frequências de monitoramento, os<br>rma resumida:<br>Caracteres Restantes: |
| ever os métodos utilizados para controlar, reduzir ou evitar excesso de ruído e vibraç<br>ificada ?<br>ojamento para as espécies aquàticas<br>ever sucintamente as características dos ambientes que utilizam a àgua como o princ<br>to geral do alojamento bem como o tratamento e a garantia da qualidade da àgua. A pla<br>metros de temperatura, oxigênio dissolvido e pH da àgua devem ser fornecidos de for                                                                                                    | ão em biotério. A intensidade do ruído no ambiente é<br>Caracteres Restantes:<br>ipal meio de alojamento para cada espécie. Descreve<br>nta do tanque, as frequências de monitoramento, os<br>rma resumida:<br>Caracteres Restantes: |
| ever os métodos utilizados para controlar, reduzir ou evitar excesso de ruído e vibraç<br>ificada ?<br>ojamento para as espécies aquàticas<br>ever sucintamente as características dos ambientes que utilizam a àgua como o princi<br>to geral do alojamento bem como o tratamento e a garantia da qualidade da àgua. A pla<br>metros de temperatura, oxigênio dissolvido e pH da àgua devem ser fornecidos de for<br>pjamento (biotérios)<br>as espécies e aproximadamente o número de animais presentes neste Biotério:  | ão em biotério. A intensidade do ruído no ambiente é<br>Caracteres Restantes:<br>ipal meio de alojamento para cada espécie. Descreve<br>nta do tanque, as frequências de monitoramento, os<br>rma resumida:<br>Caracteres Restantes: |
| rever os métodos utilizados para controlar, reduzir ou evitar excesso de ruído e vibraç<br>ificada ?<br>ojamento para as espécies aquàticas<br>ever sucintamente as características dos ambientes que utilizam a àgua como o princ<br>to geral do alojamento bem como o tratamento e a garantia da qualidade da àgua. A pla<br>imetros de temperatura, oxigênio dissolvido e pH da àgua devem ser fornecidos de for<br>ojamento (biotérios)<br>as espécies e aproximadamente o número de animais presentes neste Biotério: | ão em biotério. A intensidade do ruído no ambiente é<br>Caracteres Restantes:<br>ipal meio de alojamento para cada espécie. Descreve<br>nta do tanque, as frequências de monitoramento, os<br>rma resumida:<br>Caracteres Restantes: |
| ever os métodos utilizados para controlar, reduzir ou evitar excesso de ruído e vibraç<br>ificada ?<br>ojamento para as espécies aquàticas<br>ever sucintamente as características dos ambientes que utilizam a àgua como o princ<br>lo geral do alojamento bem como o tratamento e a garantia da qualidade da àgua. A pla<br>metros de temperatura, oxigênio dissolvido e pH da àgua devem ser fornecidos de for<br>ojamento (biotérios)<br>Is espécies e aproximadamente o número de animais presentes neste Biotério:   | ão em biotério. A intensidade do ruído no ambiente é<br>Caracteres Restantes:<br>ipal meio de alojamento para cada espécie. Descreve<br>nta do tanque, as frequências de monitoramento, os<br>rma resumida:<br>Caracteres Restantes: |

| 2.6 Recintos utilizados                                                                                                    |                                         |
|----------------------------------------------------------------------------------------------------|-----------------------------------------|
| Descrever os recintos utilizados e suas dimensões (por exemplo: gaiolas abertas, sistemas de gaiolas individua<br>tangues galaños celeiros curral piquete etc):                                     | ais ventiladas, baias, canis, viveiros, |
|                                                                                                    | <u>~</u>                                |
|                                                                                                    |                                         |
|                                                                                                    | Caracteres Restantes: 4000              |
| 2.7 Biossegurança                                                                                                    |                                         |
| Qual o nível de biossegurança da instalação? Verificar quais os procedimentos especiais para o uso desses anir<br>http://portal.saude.gov.br/portal/arquivos/pdf/dire_trabalho_agentes_biol_3ed.pdf | nais.                                   |
|                                                                                                    | <u>^</u>                                |
|                                                                                                    |                                         |
|                                                                                                    | Caracteres Restantes: 4000              |
| 2.8 Animais Geneticamente Modificados<br>É reglizado alguns trabalha com animais geneticamento modificados 2 Em esso positivo, sito o protocolo de CTNR                                             | lio, o nível do biogogranos do quas     |
| instalações e indique o número do Certificado de Qualidade em Biossegurança (CQB) da CTNBio:                                                                                                    | no, o nivel de blossegurança de suas    |
|                                                                                                    |                                         |
|                                                                                                    | ~                                       |
|                                                                                                    | Caracteres Restantes: 4000              |
| 2.9 Métodos para Proteção de Animais<br>Descrever os métodos utilizados para proteger os animais de extremos climàticos, predadores e escape (por e                                                 | xemplo: ante-sala, quebra-ventos.       |
| abrigos, estàbulos, àreas protegidas, estruturas que geram calor, etc):                                                                                                    | ,                                       |
|                                                                                                    |                                         |
|                                                                                                    | ~                                       |
| 10 Estaparásda                                                                                                    | Caracteres Restantes: 4000              |
| e aplicàvel, descrever como é realizado o controle de fotoperíodo:                                                                                                    |                                         |
|                                                                                                    |                                         |
|                                                                                                    |                                         |
|                                                                                                    | Caracteres Restantes: 400               |
| 11 Alimentação                                                                                                    |                                         |
| dicar a origem e o tipo de alimentação fornecido aos animais, seu local e condições de armazenamento:                                                                                               |                                         |
|                                                                                                    |                                         |
|                                                                                                    | 2                                       |
| 19 Ánua                                                                                                    | Caracteres Restantes: 400               |
| nz Agua<br>dicar a origem da água e seu tratamento ou processo de filtração e como é fornecida aos animais (bacias, garr                                                                            | afas, mamadeiras, bebedouros            |
| itomàticos, vales, lagos, riachos, etc). Descrever o procedimento de monitoramento da qualidade da água forni                                                                                       | ecida:                                  |
|                                                                                                    |                                         |
|                                                                                                    | ~                                       |
|                                                                                                    | Caracteres Restantes: 400               |
| 13 cama<br>escrever o tipo, a origem e como são utilizadas as camas para cada espécie, incluindo as instalações de armaz                                                                            | enamento. Como é realizado o            |
| ontrole para evitar propagação de insetos e animais externos no depósito de cama?                                                                                                    | ~                                       |
|                                                                                                    |                                         |
|                                                                                                    | ~                                       |
|                                                                                                    | Caracteres Restantes: 400               |

| 2.14 Limpeza e desinfecção dos ambientes                                                                                                |                     |
|----------------------------------------------------------------------------------------------------|---------------------|
| Descrever os procedimentos de limpeza e de desinfecção dos ambientes onde os animais são mantidos (micro e macro ambientes):            |                     |
|                                                                                                    | <u>~</u>            |
|                                                                                                    |                     |
|                                                                                                    | _                   |
|                                                                                                    | <u>×</u>            |
| Caracter                                                                                                    | res Restantes: 4000 |
| 2.15 Autoclave                                                                                                    |                     |
| O biotério possui autoclave ? Descrever o tipo de autoclave e os materiais que são esterelizados:                                       |                     |
| gh                                                                                                    | <u>~</u>            |
|                                                                                                    |                     |
|                                                                                                    |                     |
|                                                                                                    | $\sim$              |
| Caracter                                                                                                    | res Restantes: 3998 |
| 2.16 Eliminação de Resíduos                                                                                                    |                     |
| Descrever a manipulação, armazenamento, o modo e a frequência de descarte e destino de resíduos e carcaças:                             |                     |
|                                                                                                    | <u>~</u>            |
|                                                                                                    |                     |
|                                                                                                    |                     |
|                                                                                                    | <u>~</u>            |
| Caracter                                                                                                    | res Restantes: 4000 |
| 2.17 Identificação                                                                                                    |                     |
| Descrever os métodos de identificação dos animais de cada espécie (por exemplo: microchips, cartões em gaiolas / tanque, aros, anilhas, | tatuagens,          |
| brincos, marcas, etc.). Identificar os responsàveis pela manutenção dos registros e onde esses registros são mantidos:                  |                     |
|                                                                                                    |                     |
|                                                                                                    |                     |
|                                                                                                    |                     |
| Country                                                                                                    | Eng Rostantos: 4000 |
| Caracter                                                                                                    | res Restantes, 4000 |
| 2.18 Quarentena e Isolamento                                                                                                    |                     |
| Descrever os procedimentos de quarentena e isolamento para cada espécie utilizada, bem como se existe locação especial para esse fim:   | :                   |
|                                                                                                    | <u>~</u>            |
|                                                                                                    |                     |
|                                                                                                    | _                   |
|                                                                                                    | ×                   |
| Caracter                                                                                                    | res Restantes: 4000 |
| Salvar Próximo                                                                                                    |                     |
|                                                                                                    |                     |

Clique em "**Salvar**" e para avançar clique no botão "**Próximo**".

| Voltar                    | Salvar                                                            | Próximo                                                    |  |
|---------------------------|-------------------------------------------------------------------|------------------------------------------------------------|--|
| Copyright © 2012<br>Espla | - Ministério da Ciên<br>anada dos Ministéri<br>CEP: 70067-900, Br | cia, Tecnologia e Inovação<br>ios, Bloco "E"<br>asília, DF |  |

Para retornar à tela anterior, clique em "**Voltar**".

Passo (II.k): preencha os itens 3.1 a 3.2 da tela "3. Planta Física".

| Fim de sessão em: 59:50                                                                                                    | sair do sistema                                                                                                    |
|----------------------------------------------------------------------------------------------------|----------------------------------------------------------------------------------------------------|
| CIAEP - Credenciamento Institucio<br>em Ensino ou Pesquisa                                                                                                    | onal para Atividades com Animais                                                                                                    |
|                                                                                                    |                                                                                                    |
| 3. Plan                                                                                                    | ta Física                                                                                                    |
| Todos os campos são obrigatórios. Quando não for cabível sua resposta, in                                                                                                    | formar: "Não se aplica" no campo texto.                                                                                                    |
| Descrição do Bio                                                                                                    | tério selecionado: teste                                                                                                    |
| 3.1 Situação e Di                                                                                                    | retrizes da Construção                                                                                                    |
| Descrever de forma geral o fluxo de pessoas, animais e insumos no lo                                                                                                    | cal onde os animais são mantidos. Considere: existência de áera de criação,                                                                                                    |
|                                                                                                    | Caracteres Restantes: 39                                                                                                    |
| 1.1 - Para animais que são mantidos em um laboratório a fim de satisfazer some<br>os cuidados prestados, bem como o período máximo de permenência dos ani<br>usumos no local onde os animais são mantidos. Considere: existência de áera de<br>de armazenamento de insumos, área<br>SD | nte os objetivos científicos de um protocolo descrever esse alojamento e<br>nais no local: Descrever de forma geral o fluxo de pessoas, animais e<br>criação, corredor sujo / limpo, área contaminada, área de lavagem, área<br>de quarentena, entre outros.* |
|                                                                                                    | Caracteres Restantes: 3997                                                                                                    |
| 3.2 Situação e Diretrizes                                                                                                    | da Construção                                                                                                    |
| Descrever os acabamentos (para pisos, paredes, tetos, corredores                                                                                                    | e portas) dos recintos nos quais são mantidos os animais:*                                                                                                    |
| 58                                                                                                    |                                                                                                    |
|                                                                                                    | Caracteres Restantes: 3997                                                                                                    |
|                                                                                                    |                                                                                                    |
|                                                                                                    |                                                                                                    |

|                                                      |                             |                                                         |                               |      | Procurar |
|------------------------------------------------------|-----------------------------|---------------------------------------------------------|-------------------------------|------|----------|
| Anexar planta baixa do biotério (em<br>formato pdf): |                             |                                                         | Anexar                        |      |          |
|                                                      | Anexos                      |                                                         |                               | Ação |          |
|                                                      | _a.pdf                      |                                                         |                               | *    |          |
|                                                      |                             |                                                         |                               |      |          |
|                                                      | Voltar                      | Salvar                                                  | Próximo                       |      |          |
|                                                      | Copyright © 2012 -<br>Espla | Ministério da Ciência, Teo<br>nada dos Ministérios, Blo | cnologia e Inovação<br>co "E" |      |          |
|                                                      | C                           | EP: 70067-900, Brasilia, I                              | )F                            |      |          |

Ao finalizar o preenchimento clique em **"salvar".** O sistema mostrará a seguinte mensagem:

Informações alteradas com sucesso

Para passar para outra tela, clique em "próximo"

### ATENÇÃO:

O sistema só permite que sejam anexados documentos em formato PDF. Para anexá-los ao credenciamento, salve-os em uma pasta de documentos no seu

computador, clique em "**Procurar**" (mostrado na figura acima) e selecione o documento desejado. Após clique no campo "**Enviar**".

O sistema mostrará a seguinte mensagem:

Arquivo anexado com sucesso.

Para incluir outro anexo, clique em "Adicionar".

Passo (II.l): preencha os itens 4.1 a 4.4 da tela "4. Ambientes Naturais".

| 4 Ambientes Naturais                                                                                                    |
|----------------------------------------------------------------------------------------------------|
| 4. Amplemes naturals                                                                                                    |
| Todos os campos são obrigatórios. Quando não for cabível sua resposta, informar: "Não se aplica" no campo texto.                                             |
| Descrisão de Distório selecionado: testo                                                                                                    |
| 4.1 Descrever os tipos de ambientes naturais (florestas, ilhas, etc) e como os animais são monitorados para que seu bem-estar seja mantido; *                |
| asd                                                                                                    |
| Caracteres restantes: 3997                                                                                                    |
| 4.2 Descrever como alimentos, água e abrigo são fornecidos: *                                                                                                |
| asa<br>Caracteres restantes: 3997                                                                                                    |
| 4.3 Descrever como os animais são capturados: *                                                                                                    |
| aad                                                                                                    |
| Caracteres restantes: 3997                                                                                                    |
| 4.4 Quando aplicável, anexar o(s) documento(s) que permitam o trabalho/uso com animais silvestres, animais exóticos, animais geneticamente modificados, etc: |
| Anexar arquivo (em formato pdf): Arquivo Anexar                                                                                                    |
| Anexos Ação                                                                                                    |
| Voltar Salvar Próximo                                                                                                    |

Passo (II.m): preencha o item 5.1 da tela "5. Segurança e Controle de Acesso".

| BIOTÉRIO         |                                                                                                    |
|------------------|----------------------------------------------------------------------------------------------------|
|                  |                                                                                                    |
| 5. Segu          | ança e Controle de Acesso                                                                                         |
| Todos os campo   | is são obrigatórios. Quando não for cabível sua resposta, informar: "Não se aplica" no campo texto.               |
| Descrição do Bio | tério selecionado: teste                                                                                          |
| 5.1 Descrever os | recursos tais como controle de entrada, cercas, portões, entradas, câmeras, guardas, prevenção de incêndios etc:' |
| ghjfghfgd        |                                                                                                    |
|                  |                                                                                                    |
|                  | Caracteres restantes: 399                                                                                         |
|                  | Voltar Salvar Próximo                                                                                             |
|                  |                                                                                                    |
|                  | Copyright © 2012 - Ministério da Ciência, Tecnologia e Inovação<br>Esplanada dos Ministérios, Bloco "E"           |
|                  | CEP: 70067-900, Brasilia, DF                                                                                      |

### Passo (II.n): preencha a tela "6. Declaração".

| BIOTÉRIO                                                                                                    |                                                                                                    |
|----------------------------------------------------------------------------------------------------|----------------------------------------------------------------------------------------------------|
|                                                                                                    |                                                                                                    |
| 6. Declaração                                                                                                    |                                                                                                    |
|                                                                                                    |                                                                                                    |
| Declaro, para fins de obtenção/extensão do Credenciamento das<br>(CIAEP), previsto na Lei № 11.794, de 8 de outubro de 2008, a se<br>que a(o) teste dispõe de infraestrutura adequada e pessoal técni<br>manutenção de animais, ensino, pesquisa científica) com (anima | Instituições para Criação ou Utilização de Animais em Ensino ou Pesquisa Científica<br>remitido pelo Conselho Nacional de Controle de Experimentação Animal - CONCEA,<br>ico competente para desenvolver com segurança atividades de (criação de animais,<br>ais, exemplo: ratos, camundongos, hamster, etc). |
| -<br>Declaro que as informações acima prestadas são verdadeira                                                                                                    | 18.*                                                                                                    |
| (Declaração feita em observância aos arts. 297 a 299 do Código                                                                                                    | o Penal Brasileiro.)                                                                                                    |
|                                                                                                    |                                                                                                    |
|                                                                                                    | Jose da Silva                                                                                                    |
| Assinatura do                                                                                                    | Coordenador da Instalação Animal                                                                                                    |
| Vottar Gerar                                                                                                    | PDF Salvar Finalizar e enviar                                                                                                    |
|                                                                                                    |                                                                                                    |
|                                                                                                    | Anexo                                                                                                    |
| Anexar a declaração assinada pelo coordenador do biotério<br>em formato PDF)*                                                                                                    | Arquivo                                                                                                    |
|                                                                                                    | Anexar                                                                                                    |
| Anexos                                                                                                    | Ações<br>🕉                                                                                                    |
| _a.put.put                                                                                                    | *                                                                                                    |

1- Clique no botão "**Declaro que as informações acima prestadas são verdadeiras**".

2- Clique no botão "Salvar", o sistema mostrará a mensagem:

Salvo com sucesso.

3- clique "Gerar PDF", imprima e assine a declaração,

4- clique no botão "Arquivo" selecione a declaração assinada.

5- Clique no botão "Anexar".

6-Para concluir o credenciamento, clique em "**Salvar**" e após em "**Finalizar e Enviar**".

O Sistema mostrará a seguinte mensagem

| CADASTRO | DAS INSTITUIÇÔ | DES DE USO | CIENTÍFICO | <b>DE ANIMAIS</b> | - CIUCA |
|----------|----------------|------------|------------|-------------------|---------|
|          |                | Manual de  | e Operação |                   |         |

| BIOTÉRIO                                                                                                    |                                                                                                    |                                                                                                    |                                                                       |  |  |
|----------------------------------------------------------------------------------------------------|----------------------------------------------------------------------------------------------------|----------------------------------------------------------------------------------------------------|-----------------------------------------------------------------------|--|--|
|                                                                                                    | Salvo com suces                                                                                                    | 350.                                                                                                    |                                                                       |  |  |
| 6. Declaraçã                                                                                                    | 0                                                                                                    |                                                                                                    |                                                                       |  |  |
| Declaro, para fins de obte<br>(CIAEP), previsto na Lei N<br>que a(o) teste dispõe de i<br>manutenção de animais,<br>I Declaro que as inform<br>(Declaração feita em obs | A página http://manco.mct.gov.br<br>Confirmar o envio dos dados da su<br>Ao submeter os dados não será p<br>credenciamento. | diz:<br>olicitação de credenciamento?<br>ossível efetuar alterações nos dados do formulário de<br>OK Cancelar | Du Pesquisa Científica<br>ão Animal - CONCEA,<br>(criação de animais, |  |  |
| <b>Jose da Silva</b><br>Assinatura do Coordenador da Instalação Animal                                                                                                  |                                                                                                    |                                                                                                    |                                                                       |  |  |
| Voltar Gerar PDF Salvar Finalizar e enviar                                                                                                    |                                                                                                    |                                                                                                    |                                                                       |  |  |
|                                                                                                    |                                                                                                    |                                                                                                    |                                                                       |  |  |
| Anexo                                                                                                    |                                                                                                    |                                                                                                    |                                                                       |  |  |
| Anexar a declaração assinada<br>(em formato PDF)*                                                                                                    | a pelo coordenador do biotério                                                                                              |                                                                                                    | Arquivo                                                               |  |  |
|                                                                                                    | Δυργος                                                                                                    | Anexar                                                                                                    |                                                                       |  |  |
|                                                                                                    | a.pdf.pdf                                                                                                    | ×                                                                                                    |                                                                       |  |  |

# 7- Clique em Ok8- O sistema mostrará a mensagem: Enviado com sucesso.

Passo (II.o): para sair do sistema, clique na aba "Sair do sistema".

| Ministério da Ciência, Tecnologia e Inovaç           | ão                                    | Acesso ao portal do MCTI | <b>~</b>     |
|------------------------------------------------------|---------------------------------------|--------------------------|--------------|
| Usuário: Jose da Silva                               | Fim de sessão em: 59:48               | d sai                    | r do sistema |
| CIAEP - Credencian<br>em Ensino ou Pesqu<br>BIOTÉRIO | nento Institucional para Ativ<br>uisa | idades com Anima         | lis          |
|                                                      | ⇔ Enviado com sucesso.                |                          |              |